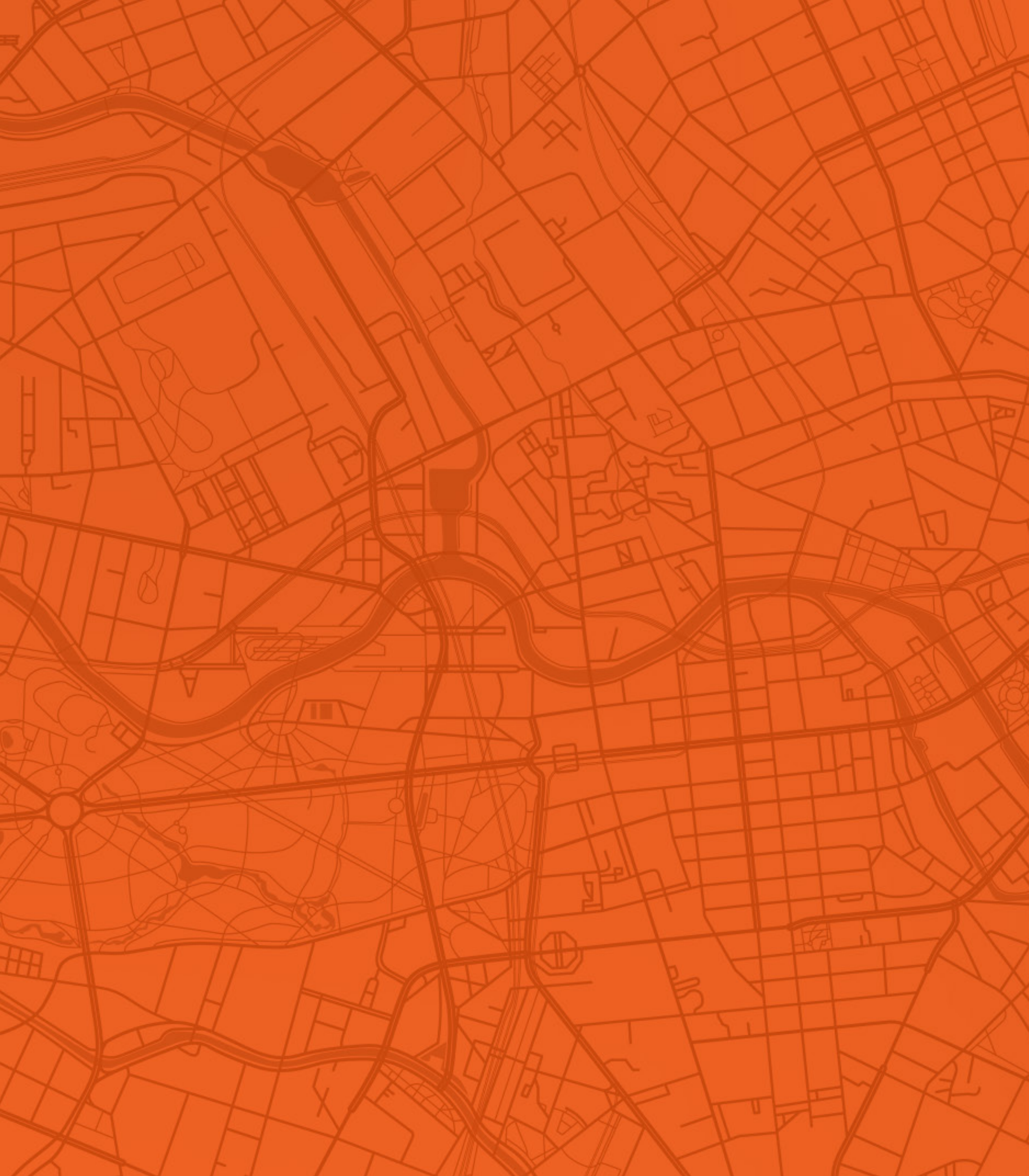

## **MY FORD TRUCKS MOBILE APPLICATION AND CONNECTRUCK GLOBAL WEB PORTAL** USER GUIDE

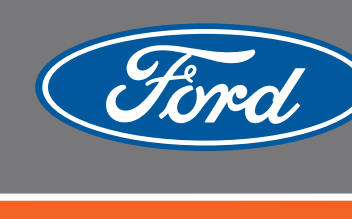

Sharing the load

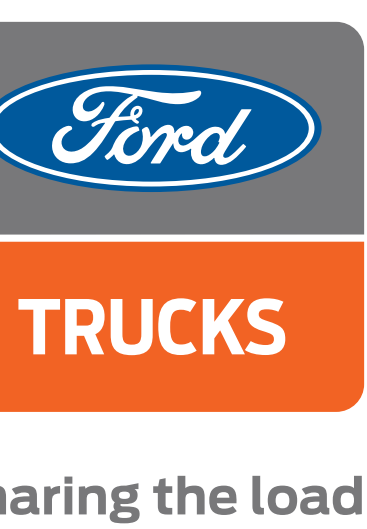

## **MY FORD TRUCKS MOBILE APPLICATION**

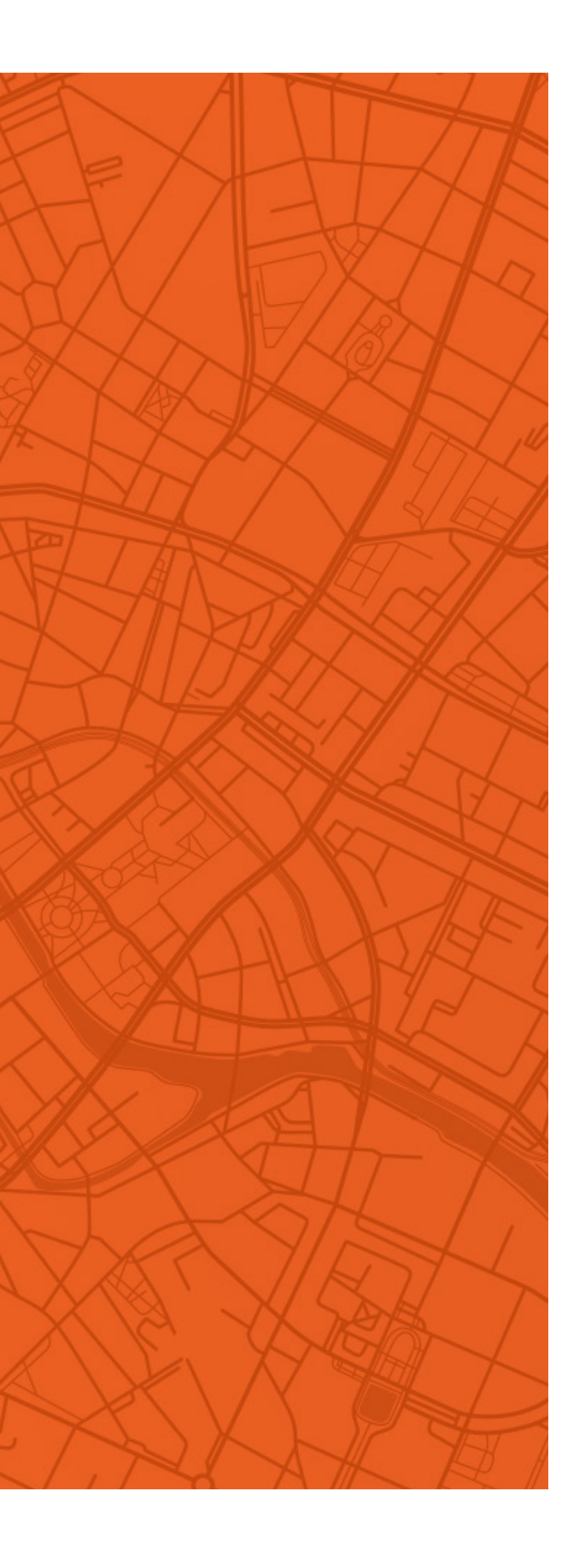

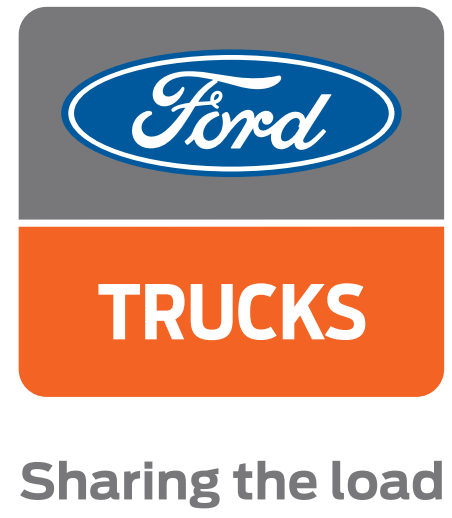

## HOW DO I SIGN UP FORTHEMY FORD TRUCKS APP?

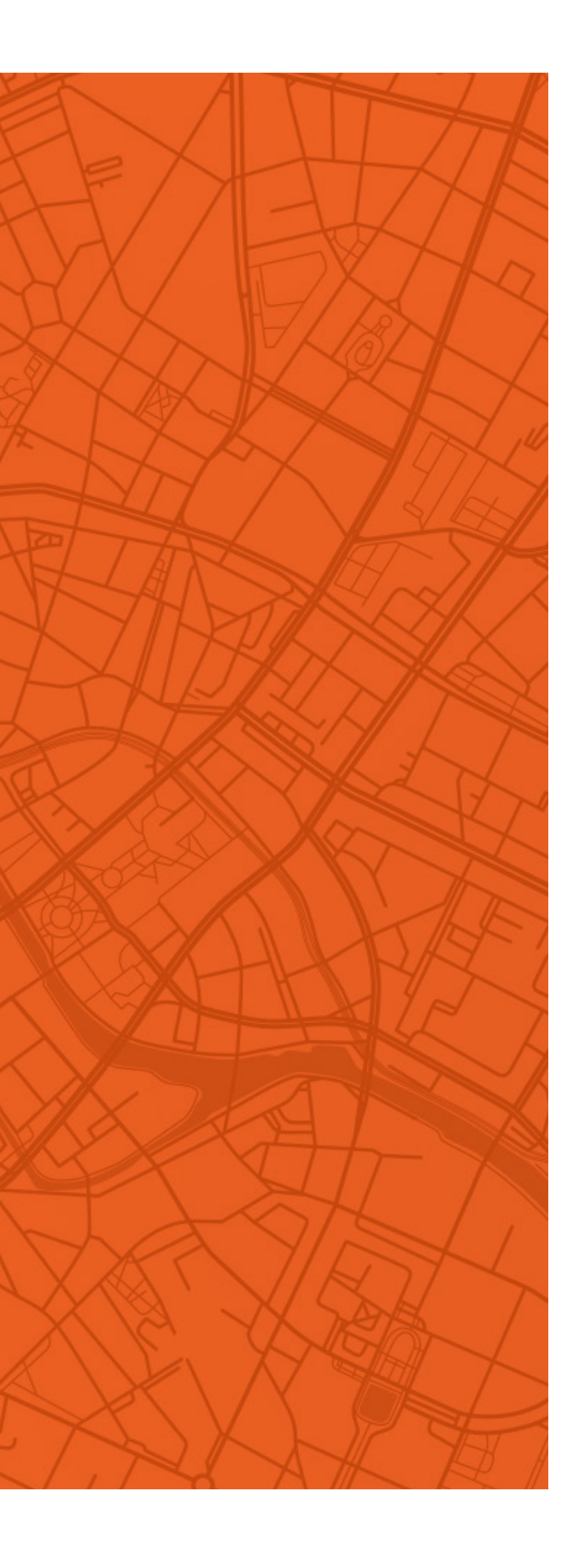

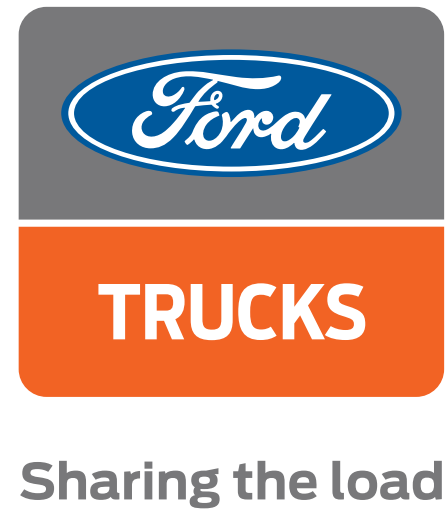

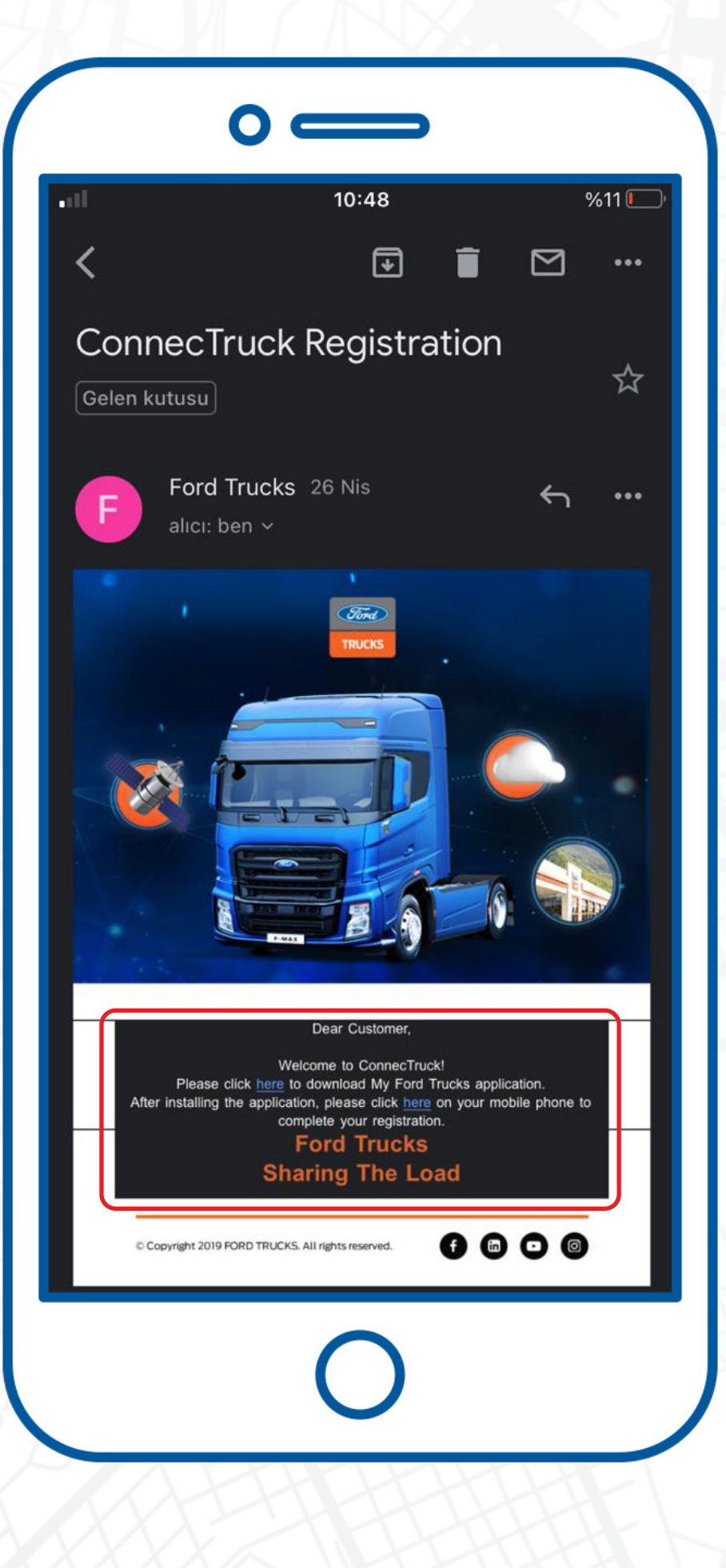

After signing your ConnecTruck contract at your dealer, you will receive an e-mail with two different links. You can download the My Ford Trucks application through your mobile device from the first link. After downloading the My Ford Trucks application, you can register by clicking the second link.

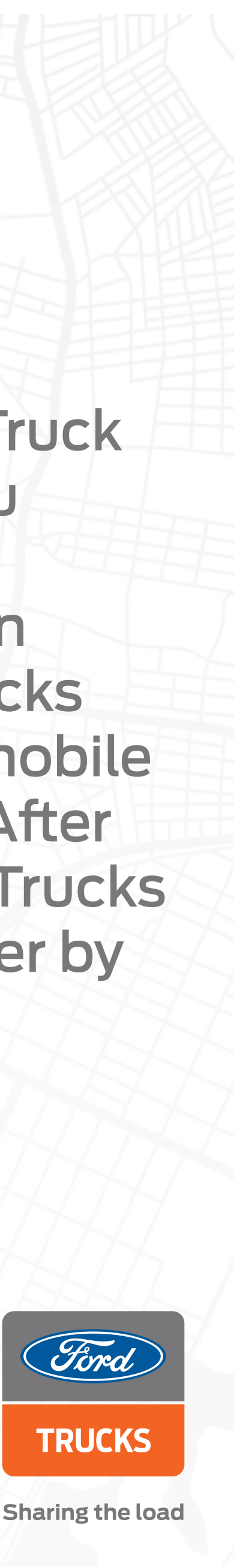

| 0                                                                                    |                                                                                                    |
|--------------------------------------------------------------------------------------|----------------------------------------------------------------------------------------------------|
|                                                                                      | Register                                                                                                    |
| Register                                                                             | continue reviewing the contracts.                                                                                      |
| Please make sure the info below belongs to you and continue reviewing the contracts. |                                                                                                    |
|                                                                                      | Iram Departure                                                                                                    |
| Insen-Departure                                                                      |                                                                                                    |
|                                                                                      |                                                                                                    |
| Restore                                                                              | inequenaed populations.                                                                                                |
| Instrument 2 page at com                                                             |                                                                                                    |
|                                                                                      | I have read and agreed to the ConnecTruck<br>Mobile Application General Terms and<br>Conditions and ConnecTruck Mabile |
| I have read and agreed to the ConnecTruck<br>Mobile Application General Terms and    | Application Privacy Policy.                                                                                            |
| Conditions and ConnecTruck Mobile<br>Application Privacy Policy.                     | I have read and agreed to the ConnecTruck<br>Mobile Application Consent Letter.                                        |
| I have read and agreed to the ConnecTruck<br>Mobile Application Consent Letter       |                                                                                                    |
|                                                                                      | Register                                                                                                    |
| Register                                                                             | Already have an Account?                                                                                               |
| Already have an Account?                                                             | Log in                                                                                                    |
|                                                                                      |                                                                                                    |
| $\mathbf{O}$                                                                         |                                                                                                    |
|                                                                                      |                                                                                                    |
|                                                                                      | XXXHHHHHH-                                                                                                    |

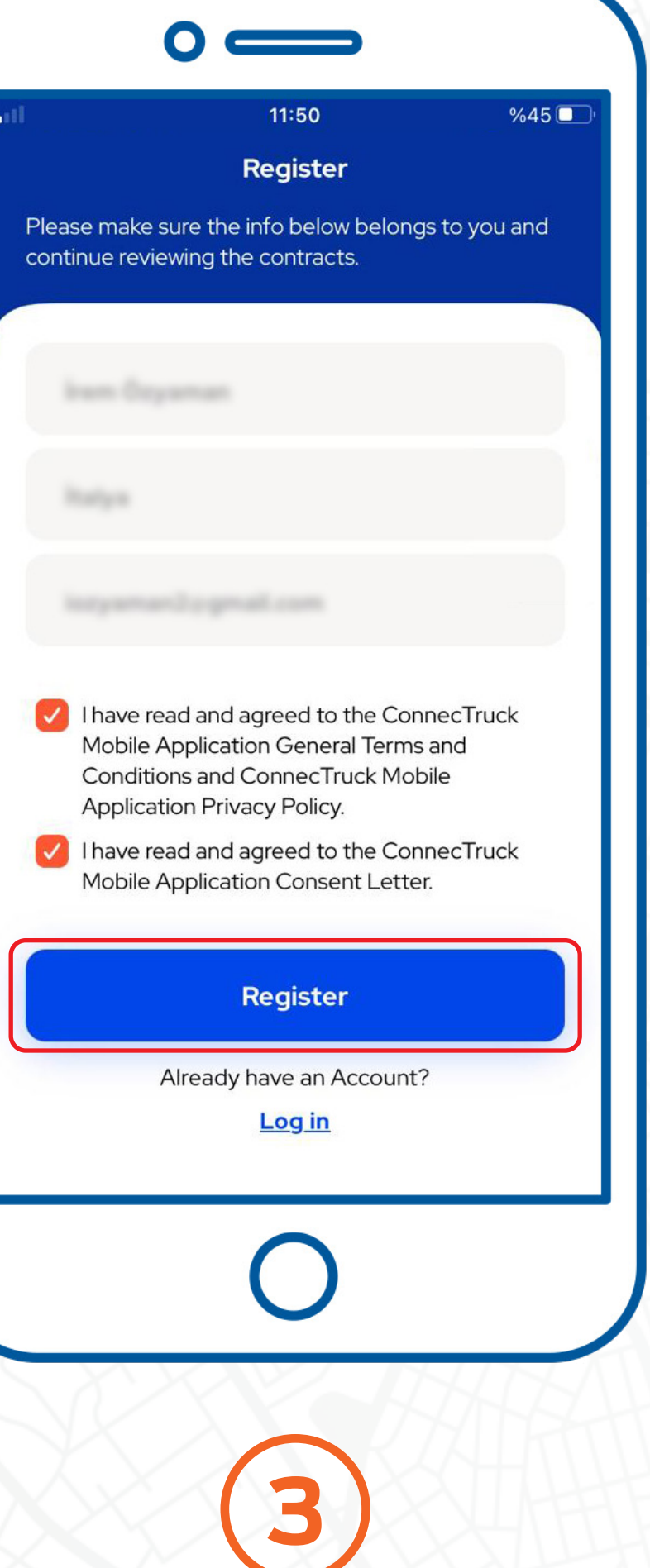

### After reading and accepting the ConnecTruck contracts, press the register button.

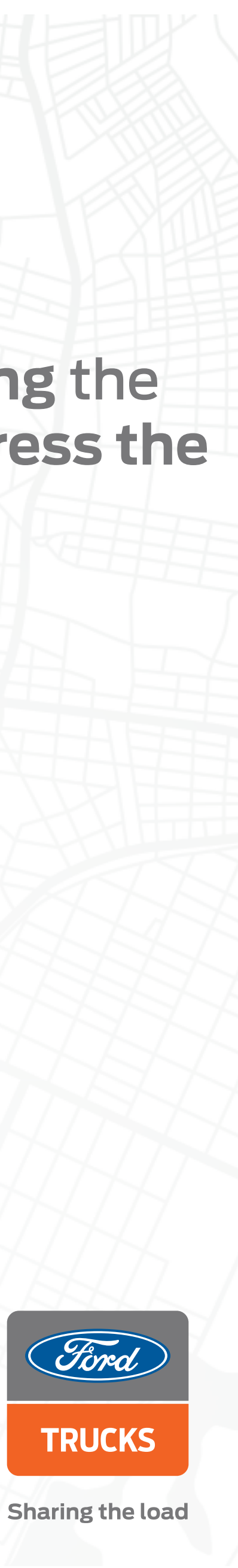

| 0 =                                     | 44:50               |                     |      | 0                                   |                    |                |
|-----------------------------------------|---------------------|---------------------|------|-------------------------------------|--------------------|----------------|
|                                         | 11:50               | %45 <b></b> "       |      | <                                   | 10:48              | %11L           |
| Verify<br>Enter the 6-digit-long verifi | cation number we s  | ent you via         |      | My Ford True<br>Code Gelen ku       | cks Verificatic    | n<br>☆         |
| e-mail.                                 | (厚                  |                     |      | Ford Truc<br>alıcı: ben ~           | <b>ks</b> 10:44    | <del>ن</del> م |
|                                         |                     |                     |      | Dear Customer,                      |                    |                |
|                                         |                     |                     |      | Your verification                   | code is:           |                |
| Request a Ne                            | w Verification Code |                     |      | 037274<br>Please click here         | e on your mobile c | levice to      |
| 1                                       | 0                   | Bitti               | R    | create password<br>Ford Trucks      |                    |                |
|                                         |                     |                     |      | Sharing the loac<br>www.fordtrucks. | com.tr             |                |
| 4<br>6ні<br>7                           | 5<br>JKL            | ю<br>мио            |      |                                     |                    |                |
| PQRS                                    |                     | 9<br>wxyz           |      | ← Yanıtla                           |                    | önlendir       |
| + * #                                   | 0                   | $\langle X \rangle$ | ASS. |                                     |                    |                |
| (                                       | C                   |                     | AA.  |                                     | 0                  |                |
|                                         |                     |                     | HHT  | EXX                                 | 440                | H              |

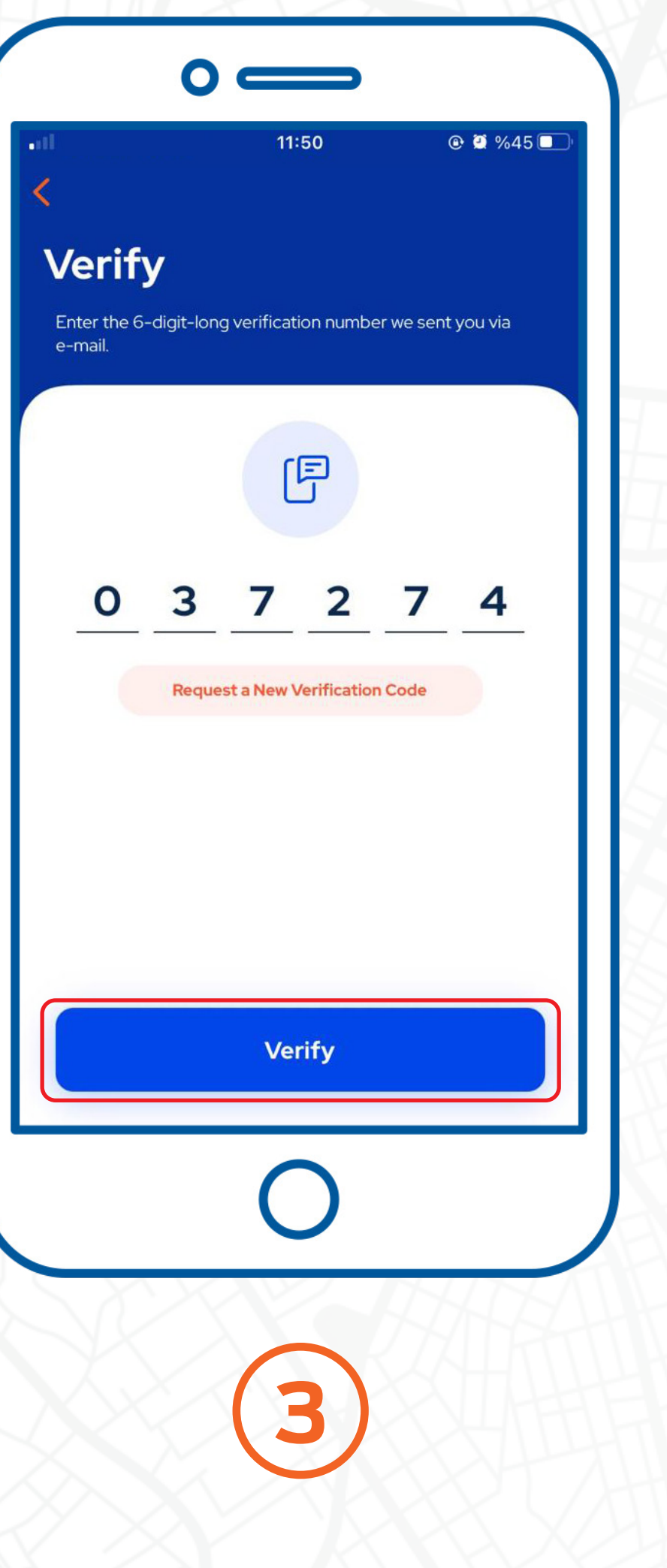

After consenting to the agreements, enter the six-digit verification code in the e-mail that will be sent to you.

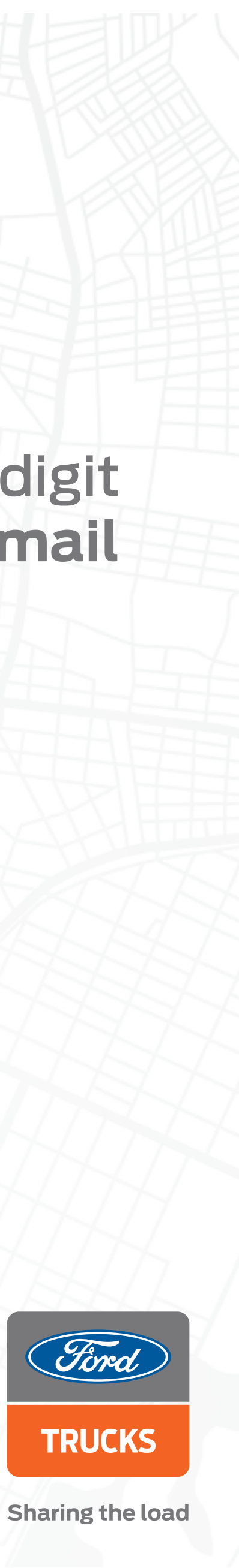

| Set a Password                                                  | Set a Password                                                                                                    | Set a Password<br>You can log in with your username and the password                                                 |                                                               |
|-----------------------------------------------------------------|----------------------------------------------------------------------------------------------------|----------------------------------------------------------------------------------------------------|---------------------------------------------------------------|
| You can log in with your username and the password you created. | You can log in with your username and the password you created.                                                      | New Password                                                                                                    |                                                               |
| New Password                                                    | New Password                                                                                                    | <ul> <li>It must contain at least 8 characters</li> </ul>                                                            |                                                               |
| It must contain at least 8 characters                           | It must contain at least 8 characters                                                                                | <ul> <li>It must contain at least 1 uppercase letter</li> <li>It must contain at least 1 lowercase letter</li> </ul> |                                                               |
| It must contain at least 1 uppercase letter                     | <ul> <li>It must contain at least 1 uppercase letter</li> <li>It must contain at least 1 lowercase letter</li> </ul> | It must contain at least 1 digit                                                                                     |                                                               |
| <ul> <li>It must contain at least 1 digit</li> </ul>            | It must contain at least 1 digit                                                                                     | It must not contain your username                                                                                    | You have registered successfully<br>Please log in to the app. |
| It must not contain your username                               | It must not contain your username                                                                                    | New Password Again                                                                                                   |                                                               |
| New Password Again                                              | New Password Again                                                                                                   | Passwords matched                                                                                                    | UK                                                            |
| Passwords matched                                               | Passwords matched                                                                                                    |                                                                                                    |                                                               |
|                                                                 | 8                                                                                                    |                                                                                                    |                                                               |
|                                                                 |                                                                                                    | Set a Password                                                                                                    |                                                               |
| Set a Password                                                  | Set a Password                                                                                                    |                                                                                                    |                                                               |
|                                                                 |                                                                                                    |                                                                                                    | L U                                                           |
|                                                                 |                                                                                                    |                                                                                                    |                                                               |
|                                                                 |                                                                                                    |                                                                                                    |                                                               |
|                                                                 |                                                                                                    |                                                                                                    | (4)                                                           |
|                                                                 |                                                                                                    |                                                                                                    |                                                               |

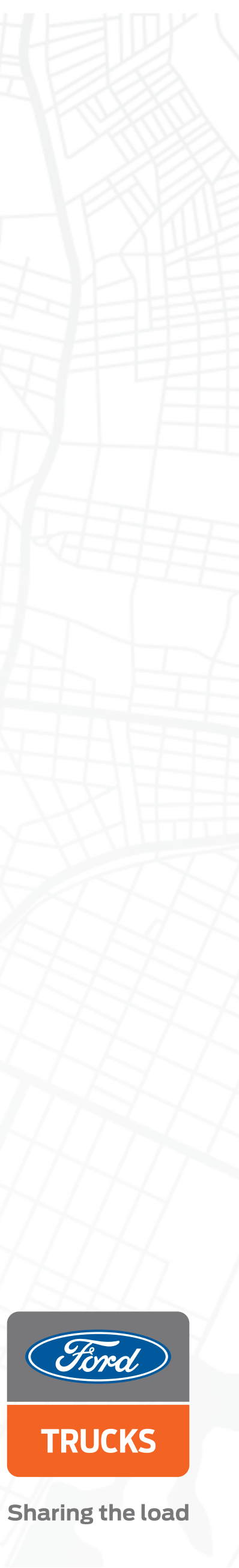

## HOW DO I ADD A NEW USER ON THE MY FORD TRUCKS MOBILE APP?

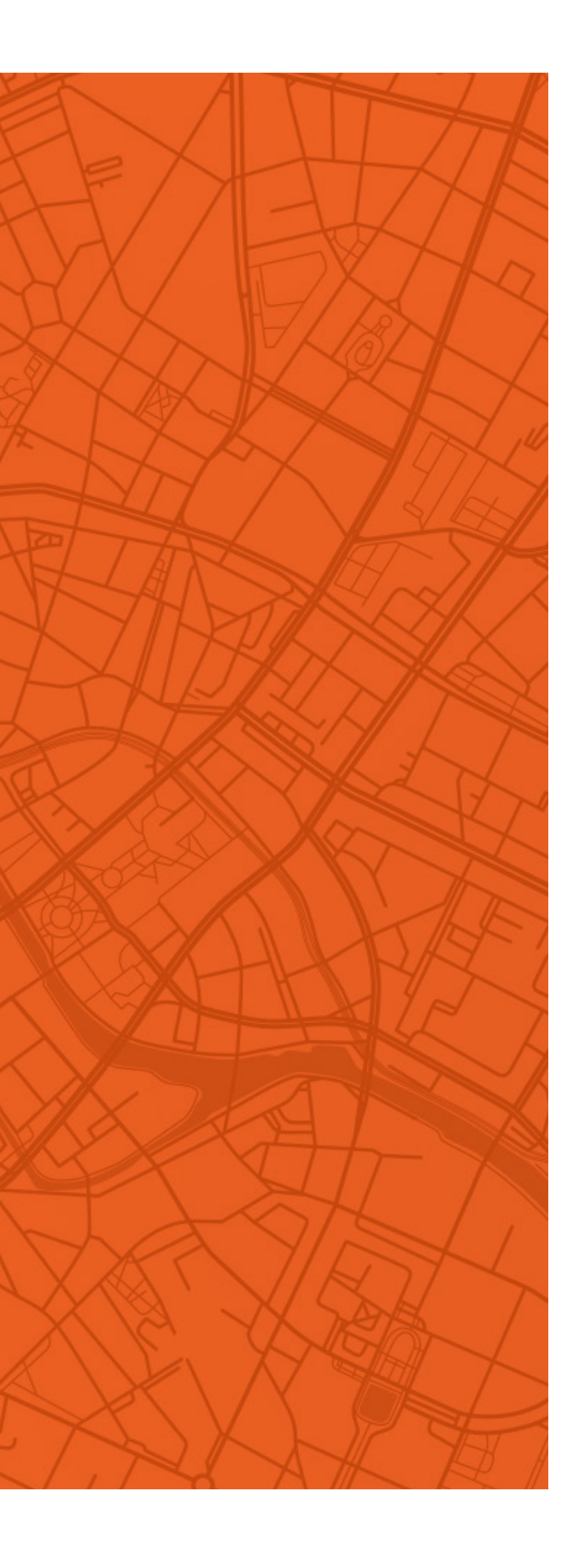

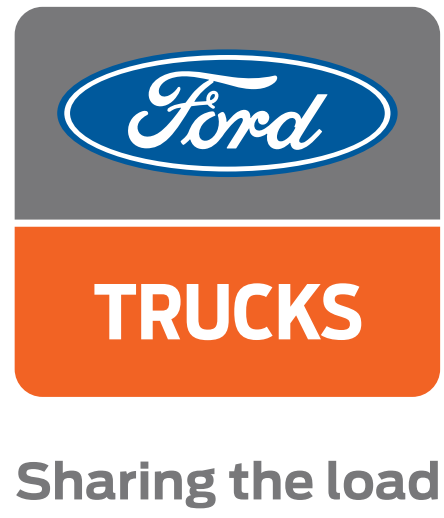

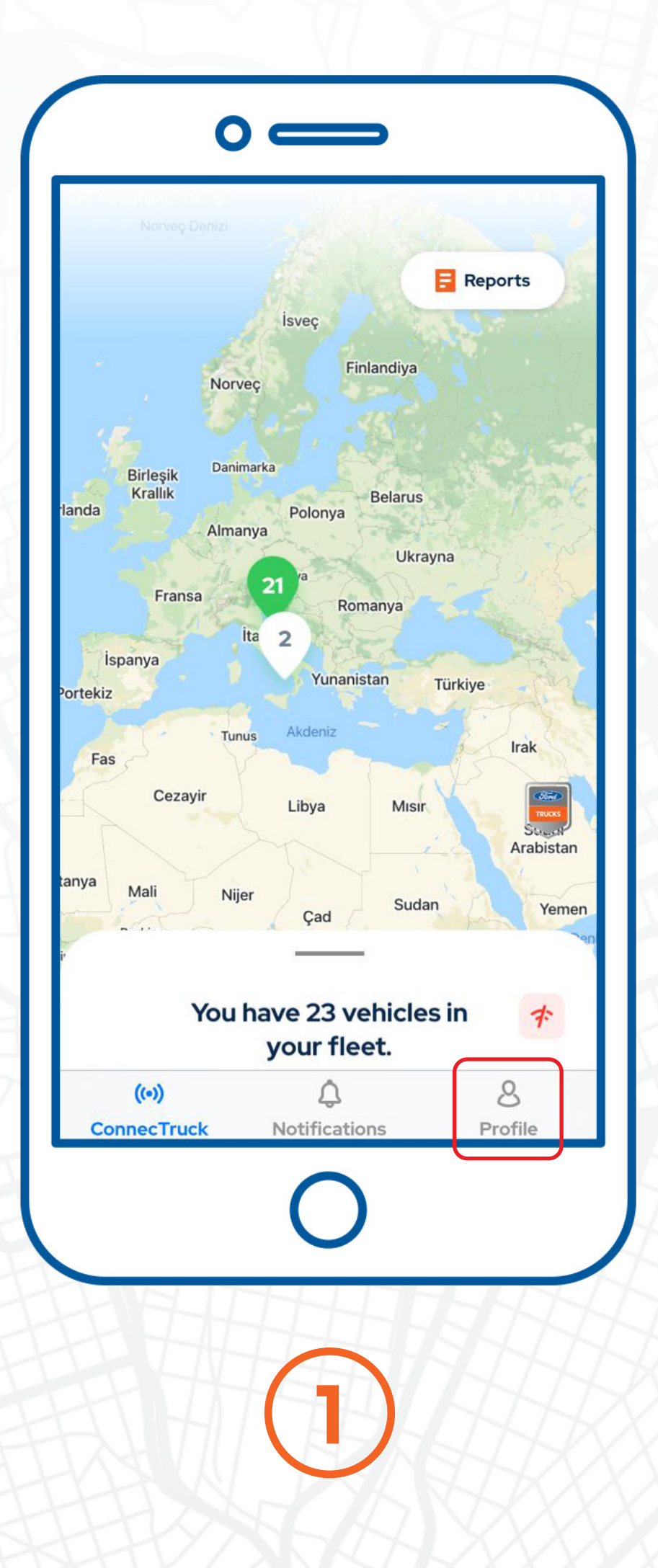

|                         | Profile                 |              |
|-------------------------|-------------------------|--------------|
| Antonello Panella       |                         |              |
| Admin                   |                         |              |
| Vehicles<br>23 vehicles |                         | •            |
| Users<br>Ousers         |                         | •            |
| Username                | artonello pe            | ndapós.      |
| Password                | Change                  | >            |
| App Language            | English                 | >            |
| Sözleşmeler             |                         | >            |
| (•))<br>ConnecTruck No  | <b>Ç</b><br>tifications | 8<br>Profile |

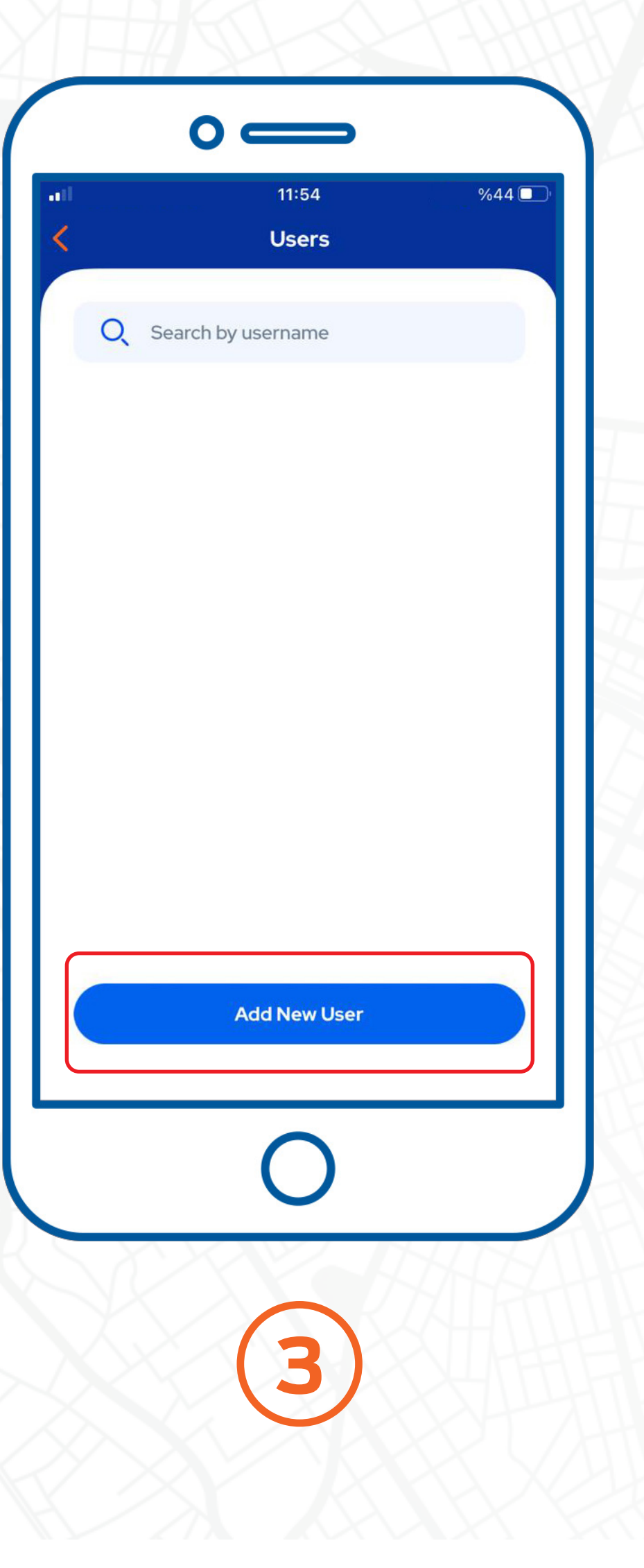

After opening the My Ford Trucks application, click on the "Profile" tab. Click the "Users" button to view your registered users and add new users. Then click the "Add New User" button.

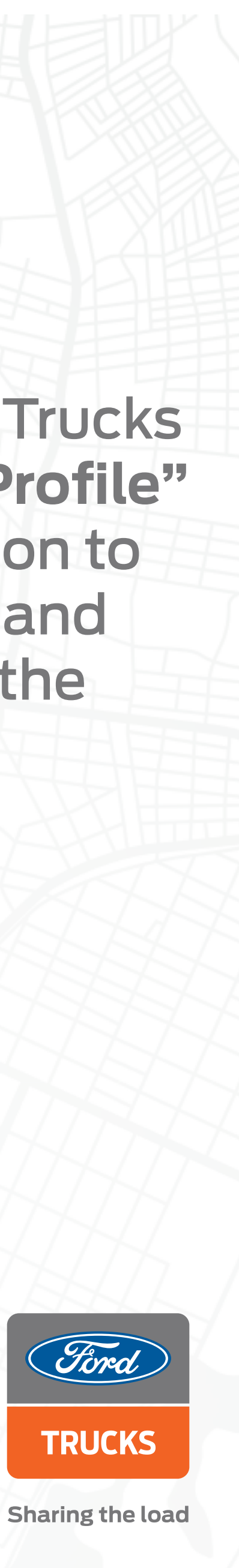

| 11:54             | %44 💶 ' | ••• 11:54                  | %44 💷 |
|-------------------|---------|----------------------------|-------|
| Add New User      |         | Add New User               |       |
| Name Surname      |         | Name Surname<br><b>Abc</b> |       |
| E-Mail            |         | E-Mail<br>abc@abc.com      |       |
| Company Selection |         | Company Selection          |       |
| Select            | 0       | Select                     |       |
| User Role         |         | User Role                  |       |
| Select            | 0       | Select                     |       |
| Vehicle Selection |         | Vehicle Selection          |       |
| 0                 |         | 0                          |       |
| FHHH B            |         |                            |       |
|                   |         | (2)                        |       |
|                   |         |                            |       |

Fill in the name, surname and e-mail information of the user you want to add. Then proceed to the "Company Selection" screen.

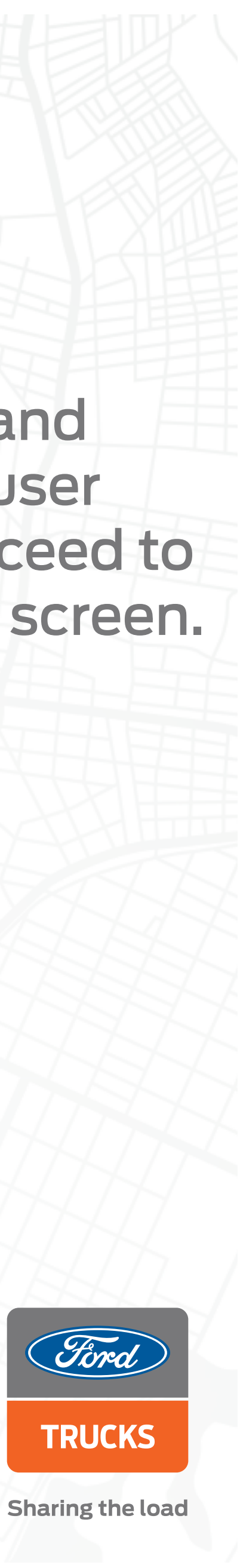

| 11:54         %44           Company Name | <ul> <li>11:55</li> <li>Company Name</li> </ul> |
|------------------------------------------|-------------------------------------------------|
| Q Search by company name                 | Q Search by company name                        |
|                                          | Manual 3                                        |
| F - Trucke halls 5 Araç                  | F - Trucks Italia                               |
| Demandes Track 15 Araç                   | Domenico Truck                                  |
| Demanica Truck 2 (2 Araç                 | Domenico Truck 2                                |
| Cancel Ok                                | Cancel                                          |
| 0                                        | 0                                               |
|                                          | (2)                                             |

🕑 💇 %41 🗖

Select the company you want to add a new user to and press the "OK" button and return to the user-add screen.

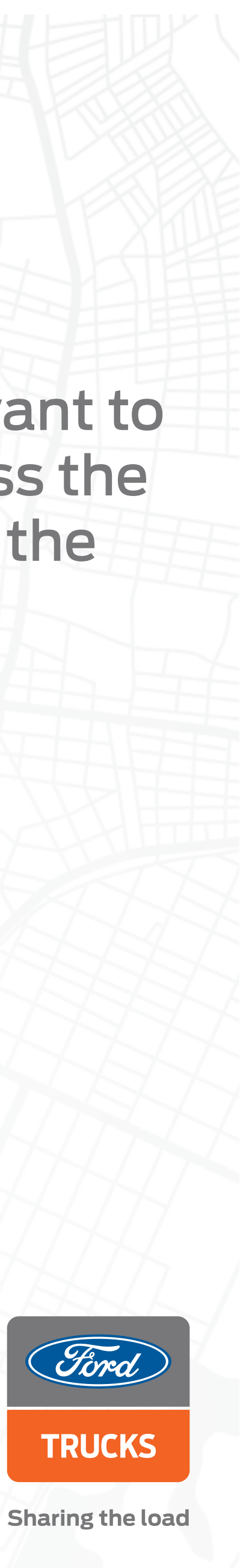

| in a star in the star in the s | %59 <b></b> |      | 15:51                 |
|----------------------------------------------------------------------------------------------------|-------------|------|-----------------------|
| <ul> <li></li> </ul>                                                                                                    |             |      | K Add New             |
| Add New User                                                                                                    |             |      | Name Surname          |
|                                                                                                    |             |      | Abc                   |
| Name Surname Abc                                                                                                    |             |      | E-Mail<br>abc@abc.com |
| E-Mail                                                                                                    |             |      |                       |
| abc@abc.com                                                                                                    |             |      | Company Selection     |
| Company Selection                                                                                                    |             |      | 1 firm selected       |
| 1 firm selected                                                                                                    | D           |      | User Role             |
|                                                                                                    |             |      | Adm                   |
| User Role                                                                                                    |             |      | Elect Ma              |
| Select                                                                                                    | Ø           | 241- | Tiectivia             |
|                                                                                                    |             |      | Drive                 |
| Vehicle Selection                                                                                                    |             |      | Cano                  |
| $\bigcirc$                                                                                                    |             |      | <u> </u>              |
|                                                                                                    |             |      |                       |
| AHAD                                                                                                    |             |      | HET _                 |
|                                                                                                    |             |      |                       |

%59 🗲

D

To specify the role of the user you want to add, click the "User Role" button and make your selection.

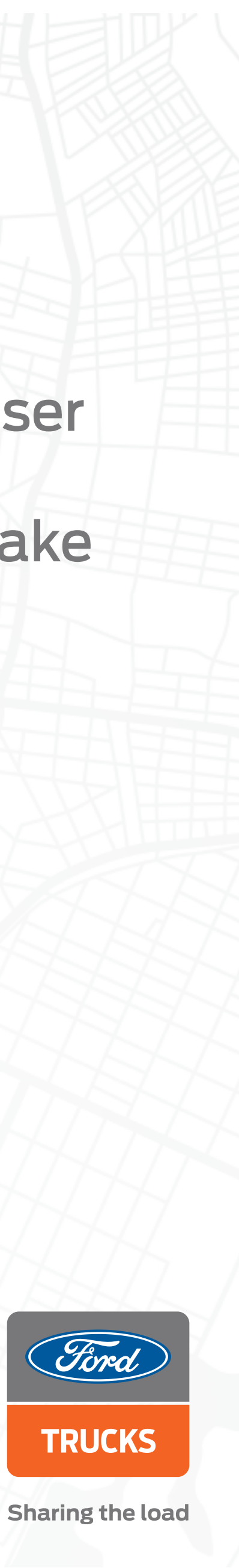

| 0                                |                                                                  |                                   |
|----------------------------------|------------------------------------------------------------------|-----------------------------------|
| ••••• 16:31 %85 🗭                | • III 11:58 %41 💽                                                | 11:58   %41     Vehicle Selection |
| Add New User                     | Vehicle Selection                                                | 2/15 Select All                   |
| Name Surname<br>Abc<br>E-Mail    | Q   Search by chassis number, plate or tru     0/15   Select All |                                   |
| abc@abc.com<br>Company Selection |                                                                  |                                   |
| 1 firm selected                  |                                                                  |                                   |
| Driver Driver                    | Cancel F Ok                                                      | Cancel Ok                         |
| 0                                | 0                                                                |                                   |
|                                  | 2                                                                | 3                                 |
|                                  |                                                                  |                                   |

After selecting the user role, select the vehicles you want to authorize the user to use from the "Vehicle Selection" screen.

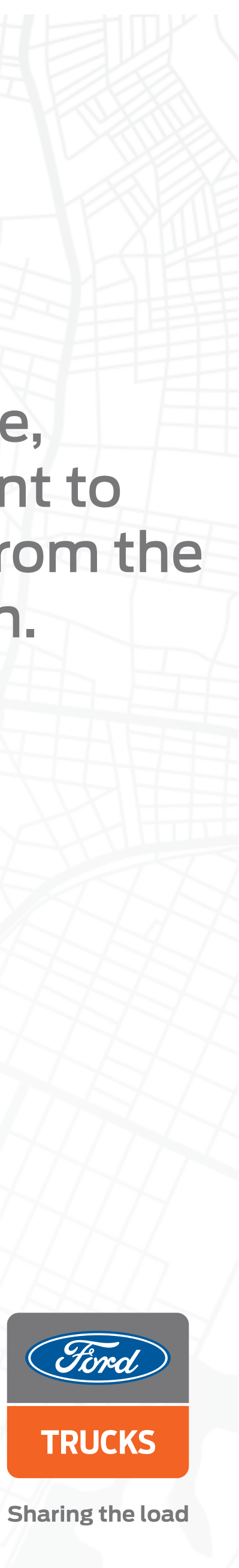

| 15:52                 | %60 ( |
|-----------------------|-------|
| E-Mail<br>abc@abc.com |       |
| Company Selection     |       |
| 1 firm selected       | Ð     |
| User Role             |       |
| Driver                | D     |
| Vehicle Selection     |       |
| 2 vehicle selected    | D     |
| Send Invitatio        | n     |
| 0                     |       |

After completing all selections, click the "Send Invitation" button and complete the add user process.

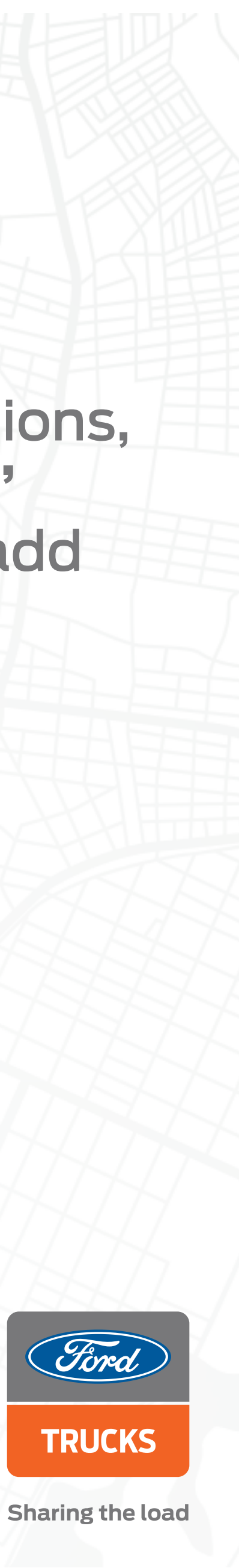

## HOW DO I SET VEHICLE NAMES ON THE MY FORD TRUCKS **MOBILE APP?**

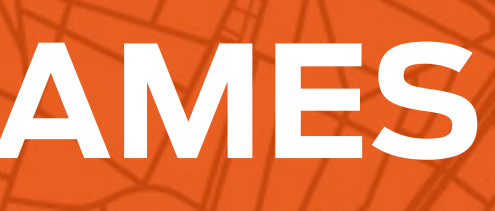

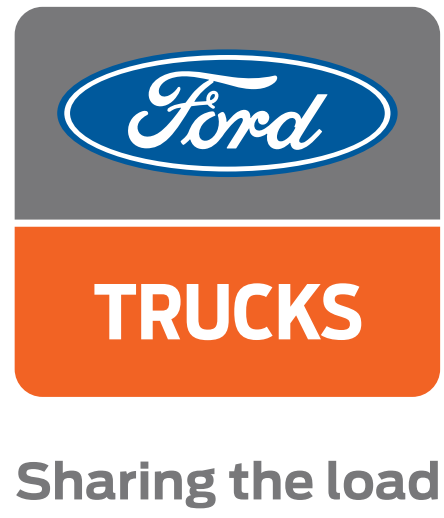

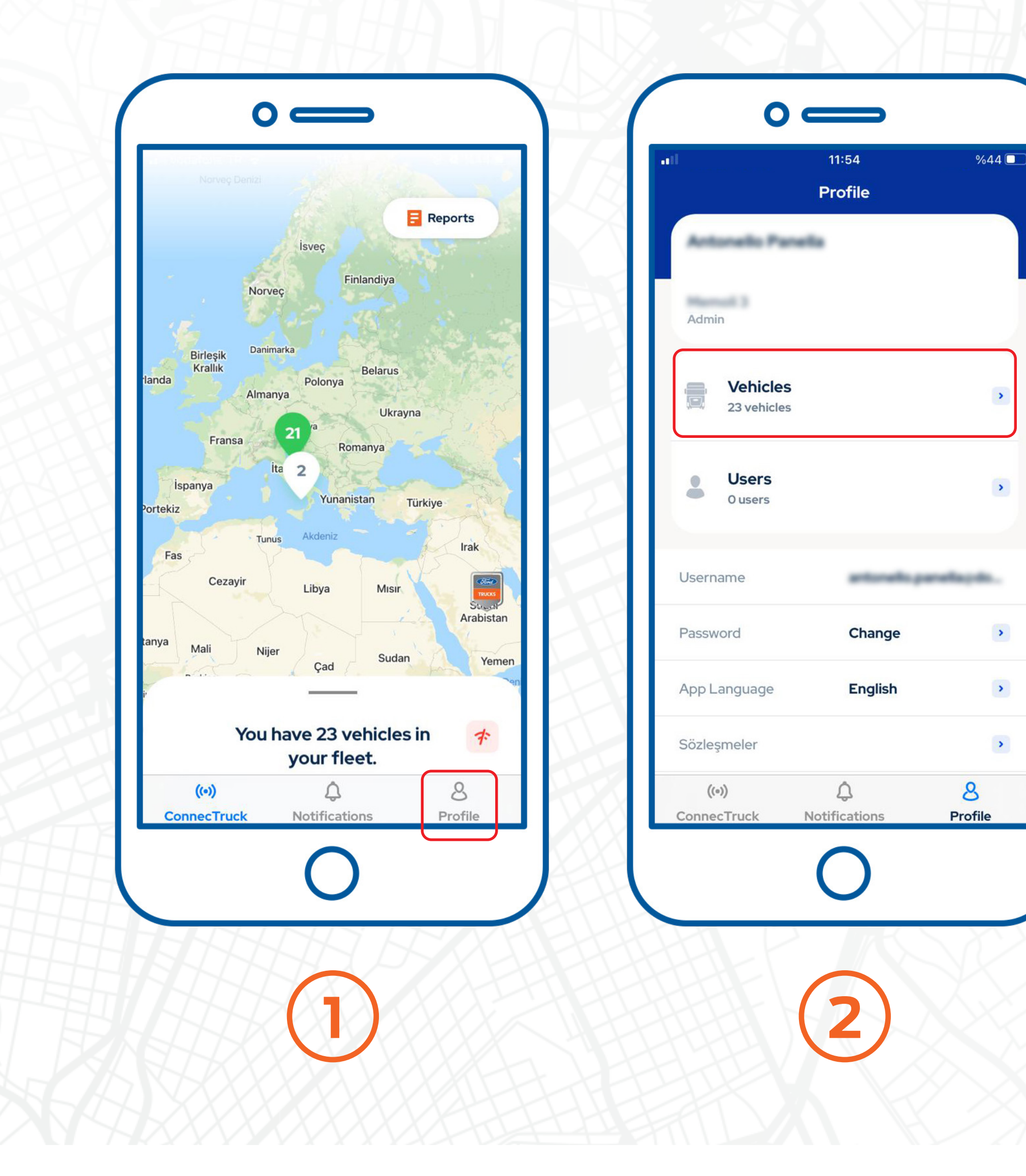

>

>

>

>

After opening the My Ford Trucks application, click on the "Profile" tab. Click the "Vehicles" button to view your vehicle list and edit their names.

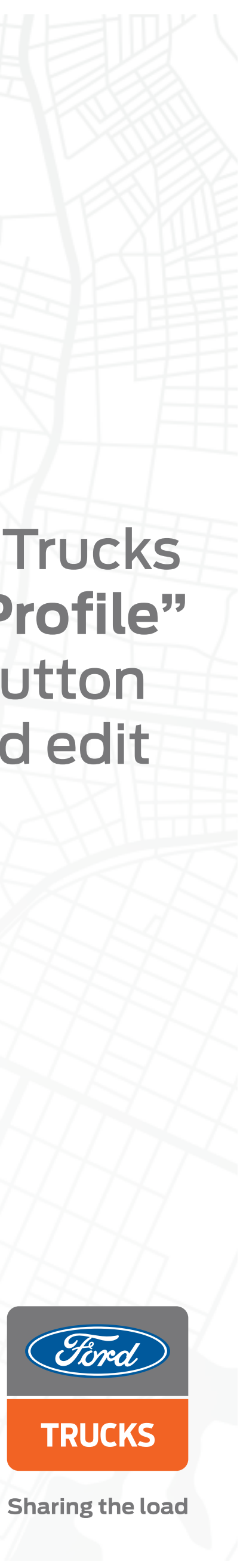

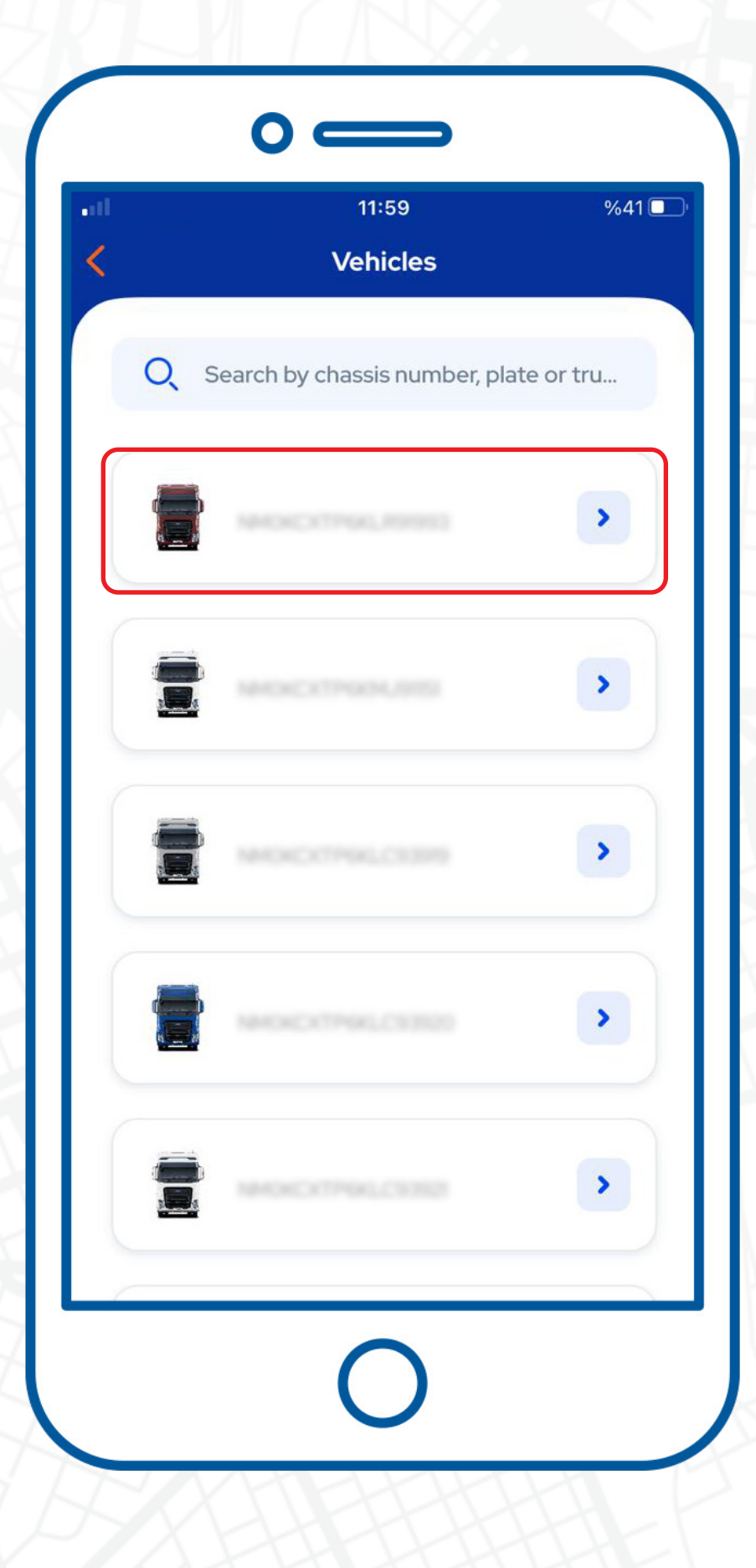

Select the vehicle whose name you want to edit from the listed vehicles.

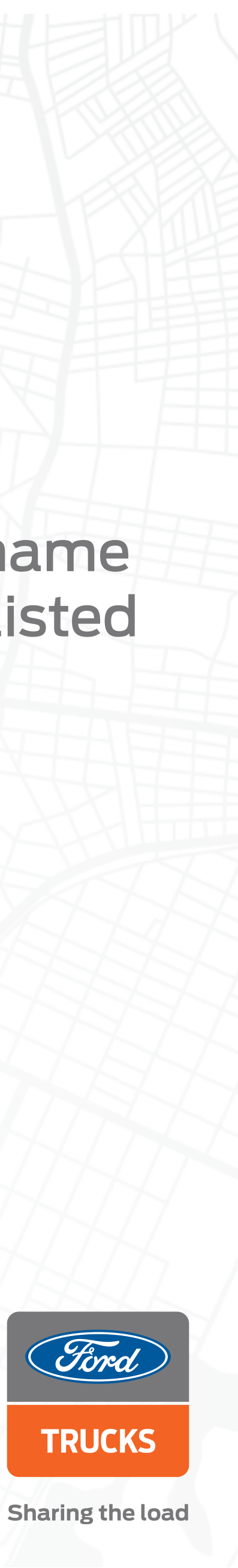

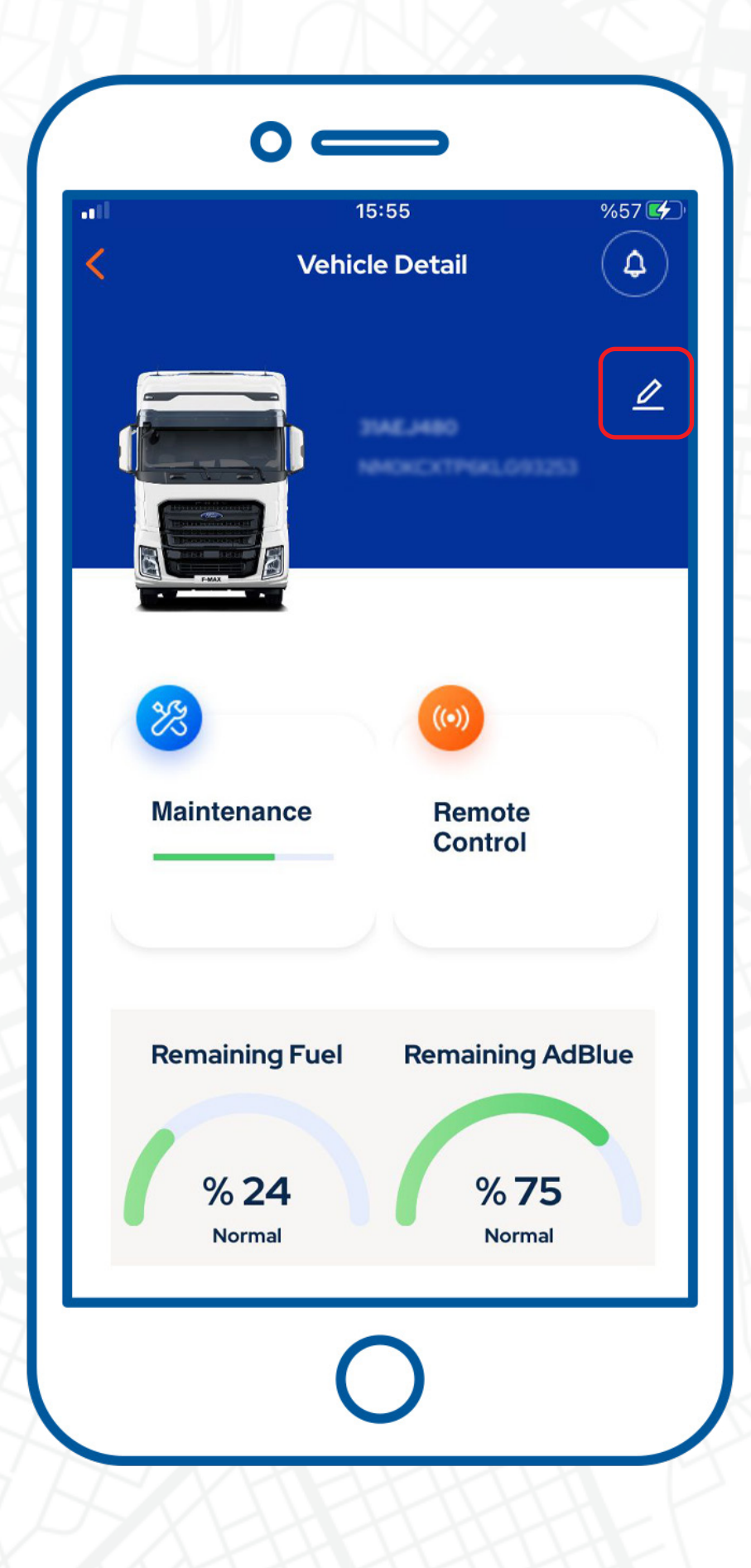

### On the "Vehicle Detail" screen click the pencil button in the upper right corner.

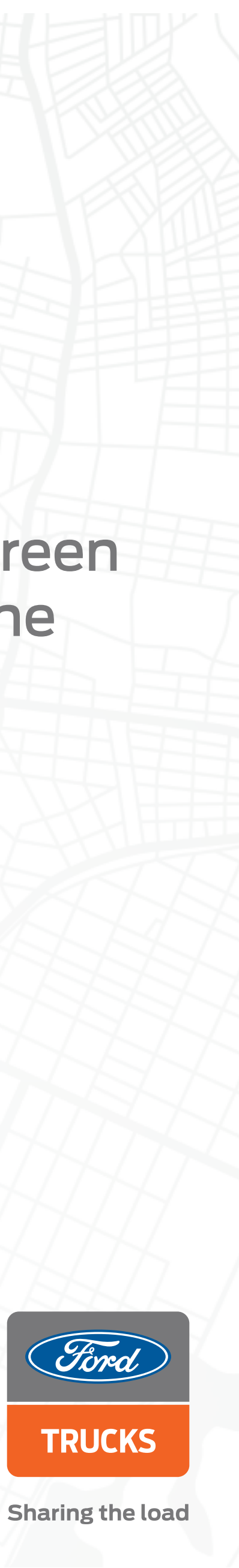

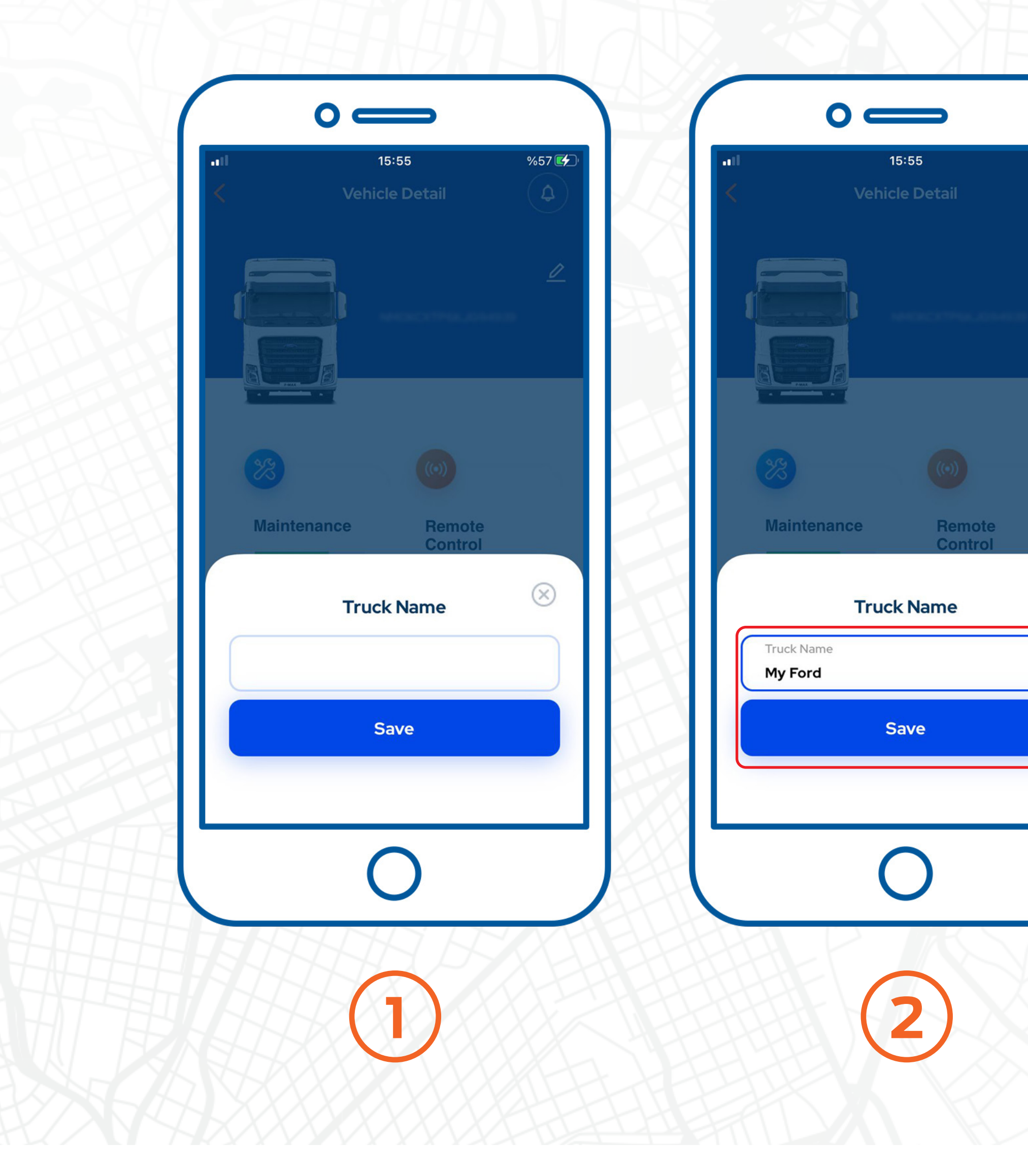

%57 🖌

 $\otimes$ 

Enter the new vehicle name in the window that opens and click the "Save" button.

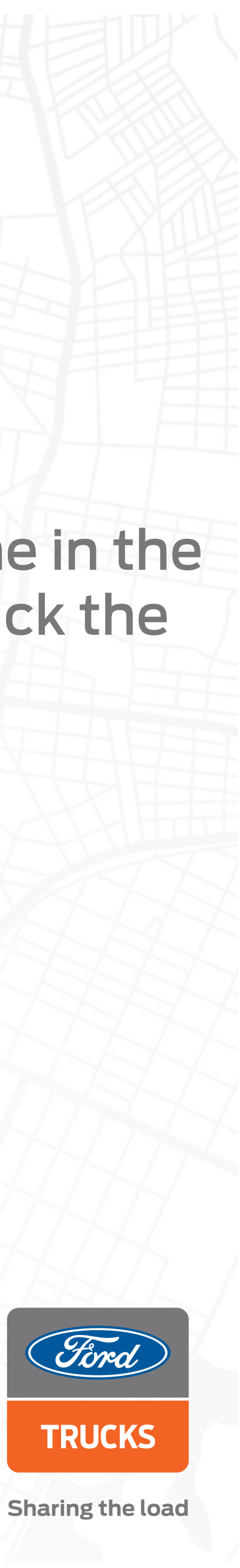

### CONNECTRUCK **GLOBAL WEB PORTAL**

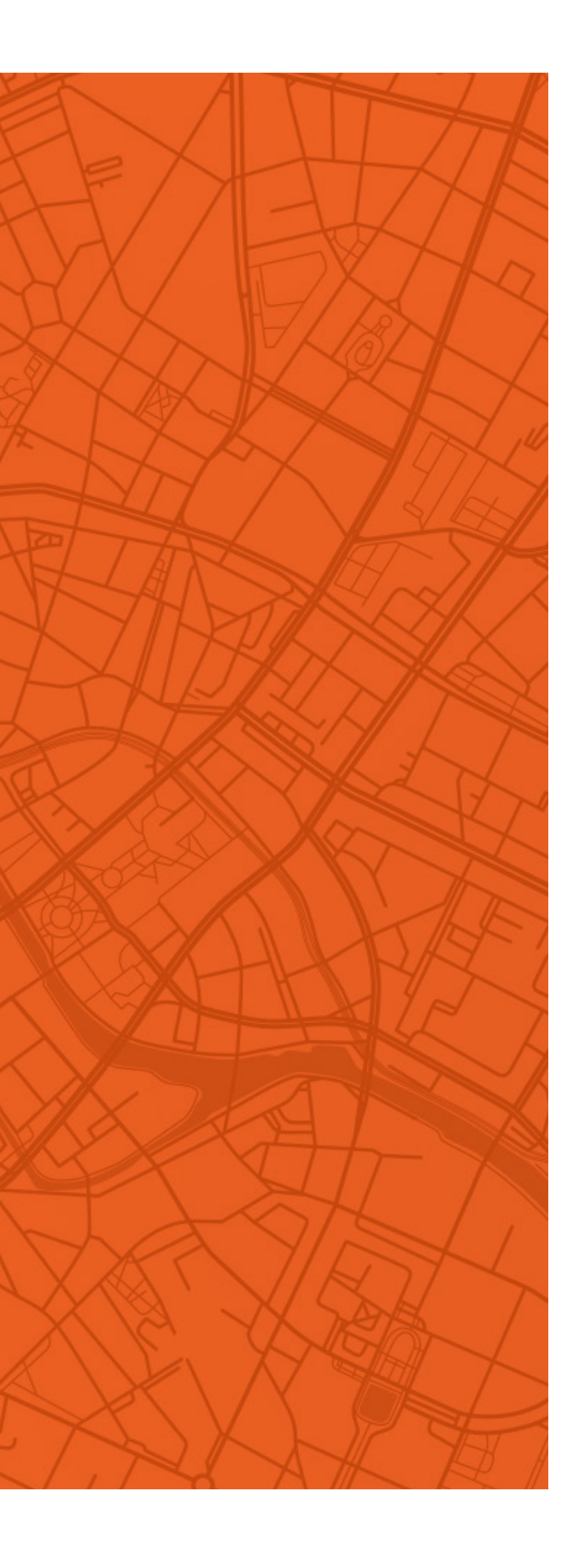

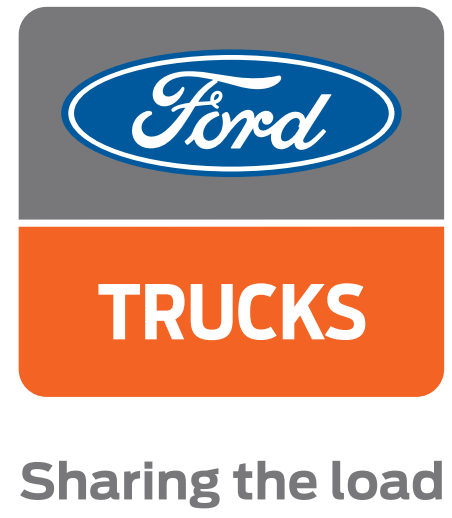

## HOW DO I REGISTER **ON THE CONNECTRUCK** GLOBAL **WEBPORTAL?**

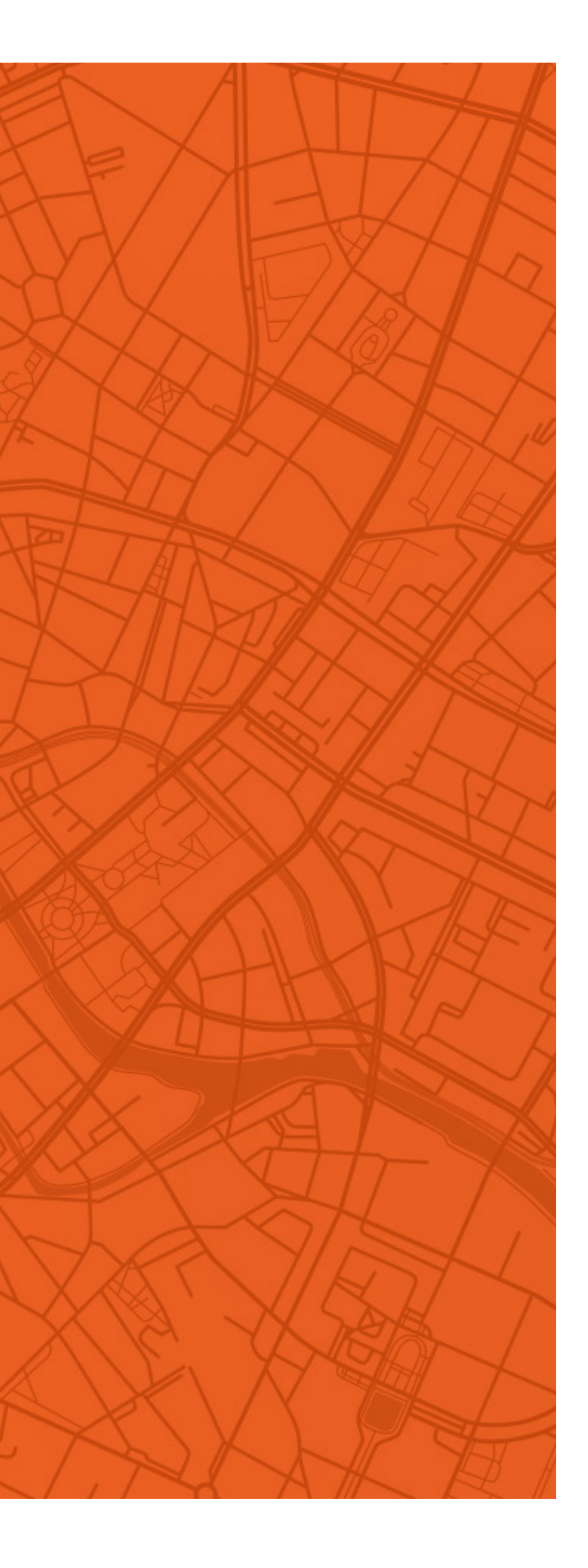

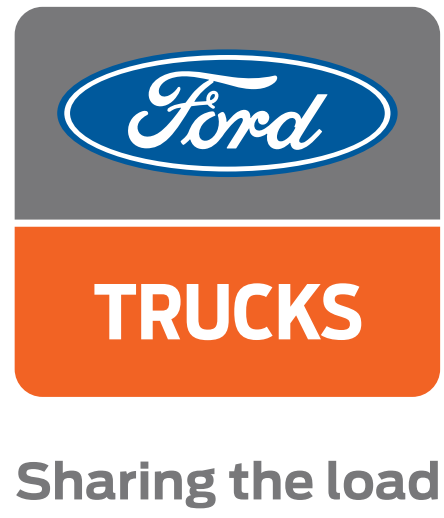

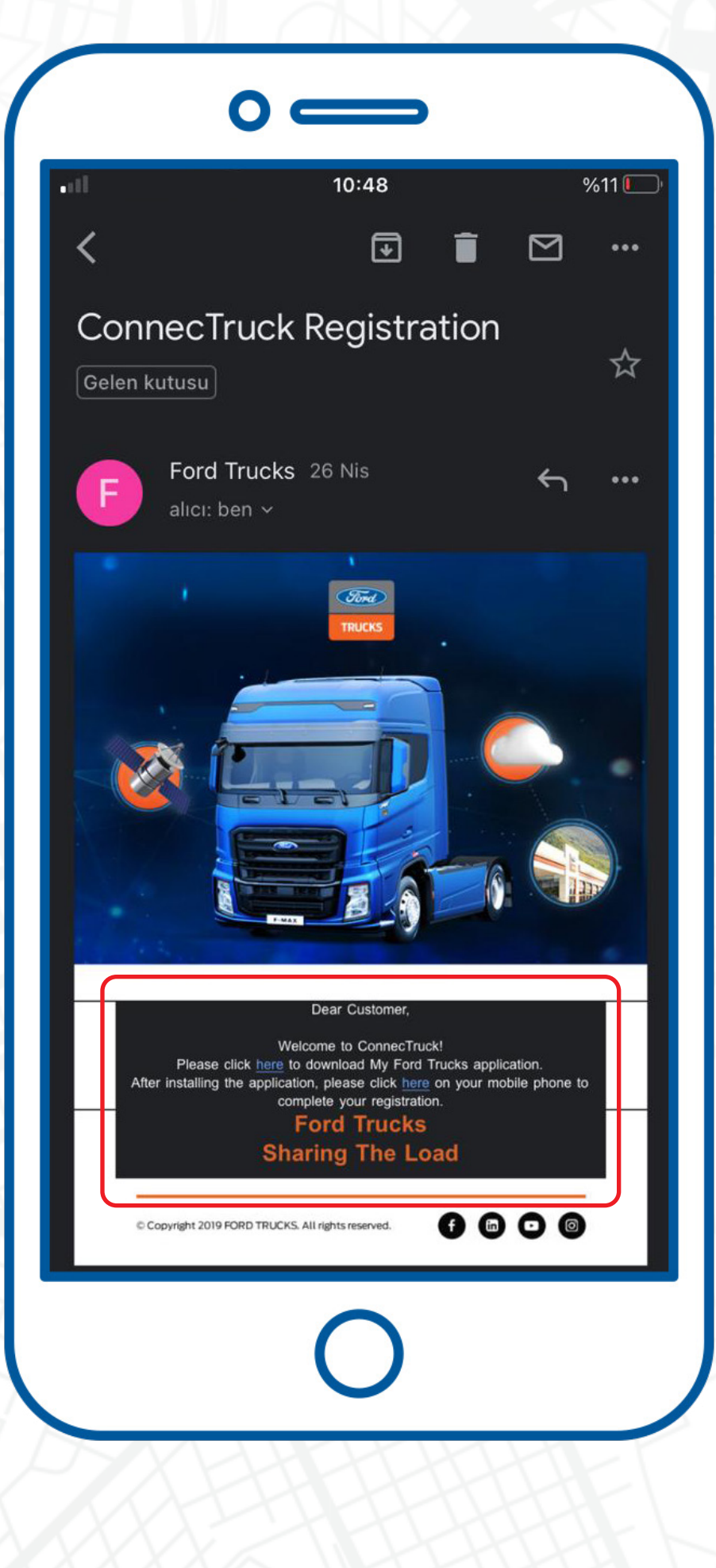

After signing your ConnecTruck contract at your dealer, you will receive an e-mail with two different links. You can download the My Ford Trucks application through your mobile device from the first link. After downloading the My Ford Trucks application, you can register by clicking the second link in your web browser.

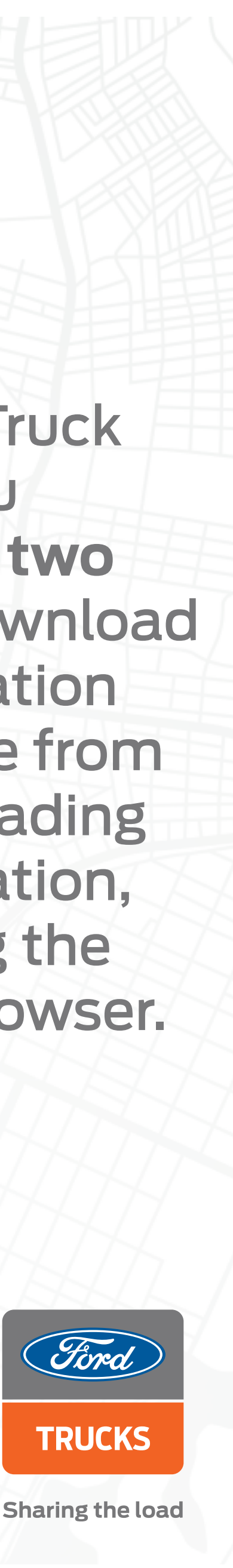

|  | connectruckalobal com |
|--|-----------------------|
|  | connectivery obal.com |
|  |                       |

|                 | Create an Account                                                     |                                           |                                                                                                    |
|-----------------|-----------------------------------------------------------------------|-------------------------------------------|----------------------------------------------------------------------------------------------------|
|                 | Name *                                                                | Country *                                 | and the second second s |
|                 | Salur Nethill                                                         | - Barrarya                                | a bar                                                                                                    |
|                 | E-mail *                                                              |                                           | 1 Marshall                                                                                                    |
|                 | Sandaal.com.ad.2gral.com                                              |                                           |                                                                                                    |
|                 | I have read and agreed to the ConnecTruck Web Portal General Terms    | and Conditions                            |                                                                                                    |
|                 | I have read and agreed to the ConnecTruck Web Portal Privacy Policy a | nd ConnecTruck Web Portal Consent Letter. | The case of the second                                                                                                    |
|                 |                                                                       | Next                                      |                                                                                                    |
|                 | Already ha                                                            | ve an Account?                            |                                                                                                    |
| REAL AND TON    |                                                                       | ogin                                      |                                                                                                    |
| 1944 A Standard |                                                                       |                                           |                                                                                                    |
|                 | Conc                                                                  |                                           |                                                                                                    |
|                 |                                                                       |                                           |                                                                                                    |
|                 |                                                                       |                                           |                                                                                                    |
| Product Andrews |                                                                       |                                           |                                                                                                    |
|                 |                                                                       |                                           |                                                                                                    |
|                 |                                                                       |                                           |                                                                                                    |

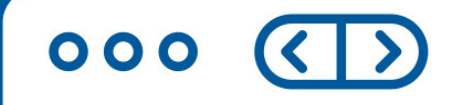

000 (>)

**Q** connectruckglobal.com

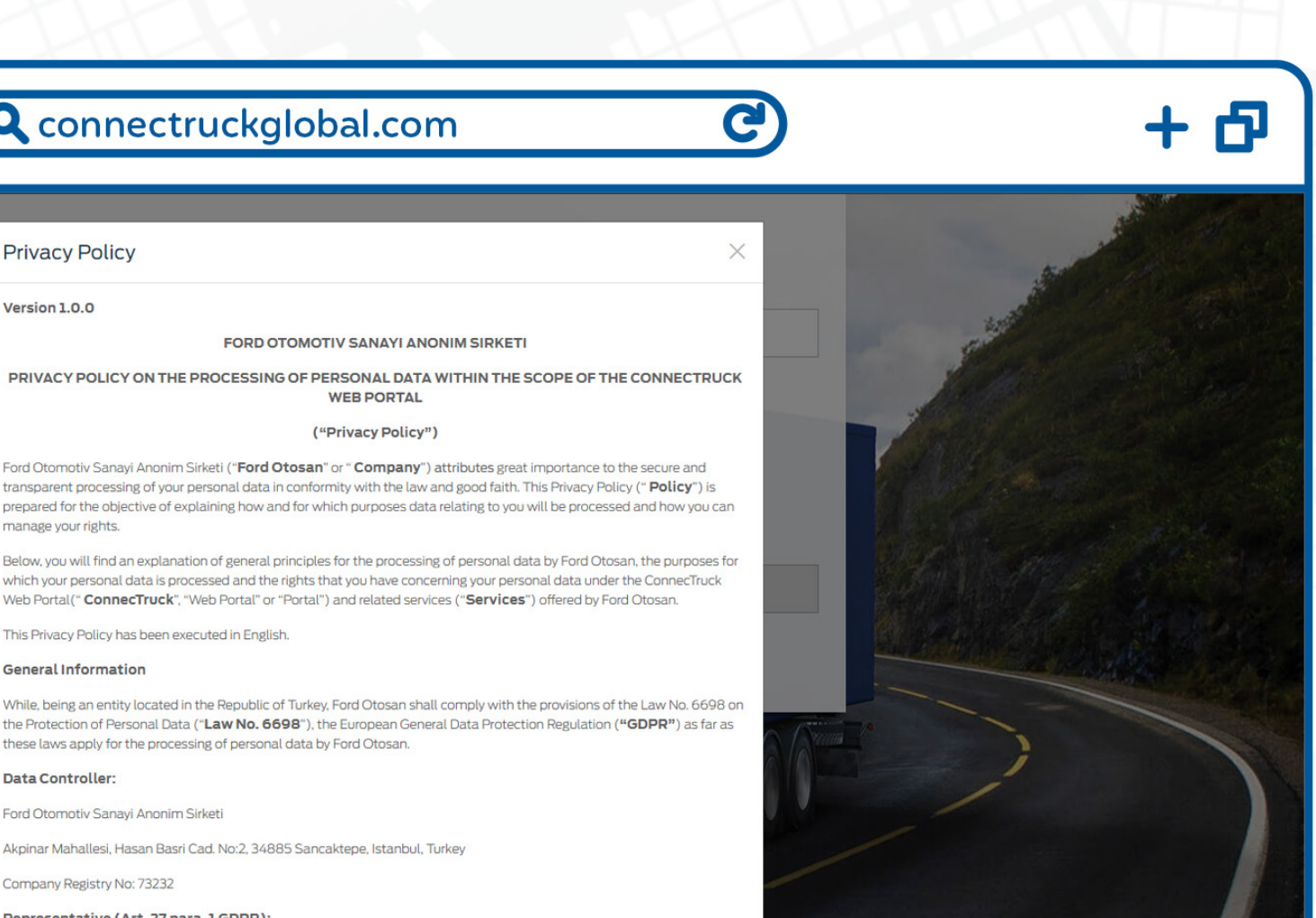

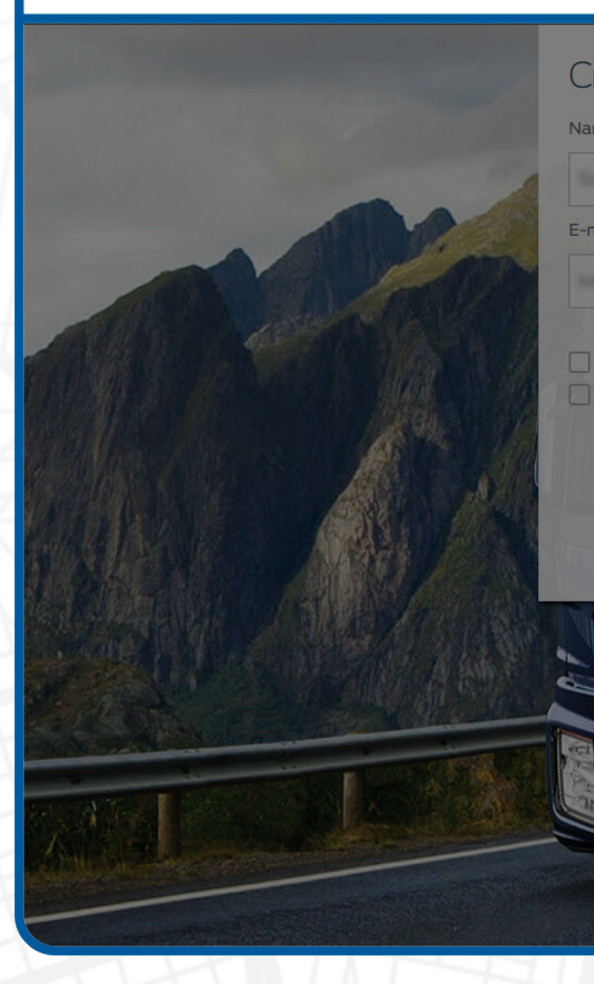

This Privacy Policy has been executed in English.

#### General Information

nanage your rights.

**Privacy Policy** 

Version 1.0.0

While, being an entity located in the Republic of Turkey, Ford Otosan shall comply with the provisions of the Law No. 6698 on the Protection of Personal Data ("Law No. 6698"), the European General Data Protection Regulation ("GDPR") as far as these laws apply for the processing of personal data by Ford Otosan.

Web Portal(" ConnecTruck", "Web Portal" or "Portal") and related services ("Services") offered by Ford Otosan.

FORD OTOMOTIV SANAYI ANONIM SIRKETI

WEB PORTAL ("Privacy Policy") ord Otomotiv Sanayi Anonim Sirketi ("Ford Otosan" or " Company") attributes great importance to the secure and

#### Data Controller:

Ford Otomotiv Sanayi Anonim Sirketi

Akpinar Mahallesi, Hasan Basri Cad. No:2, 34885 Sancaktepe, Istanbul, Turkey

Company Registry No: 73232

Representative (Art. 27 para. 1 GDPR):

World Trade Center.

After reading and accepting the ConnecTruck Web Portal Contracts, click the register button.

#### Q connectruckglobal.com

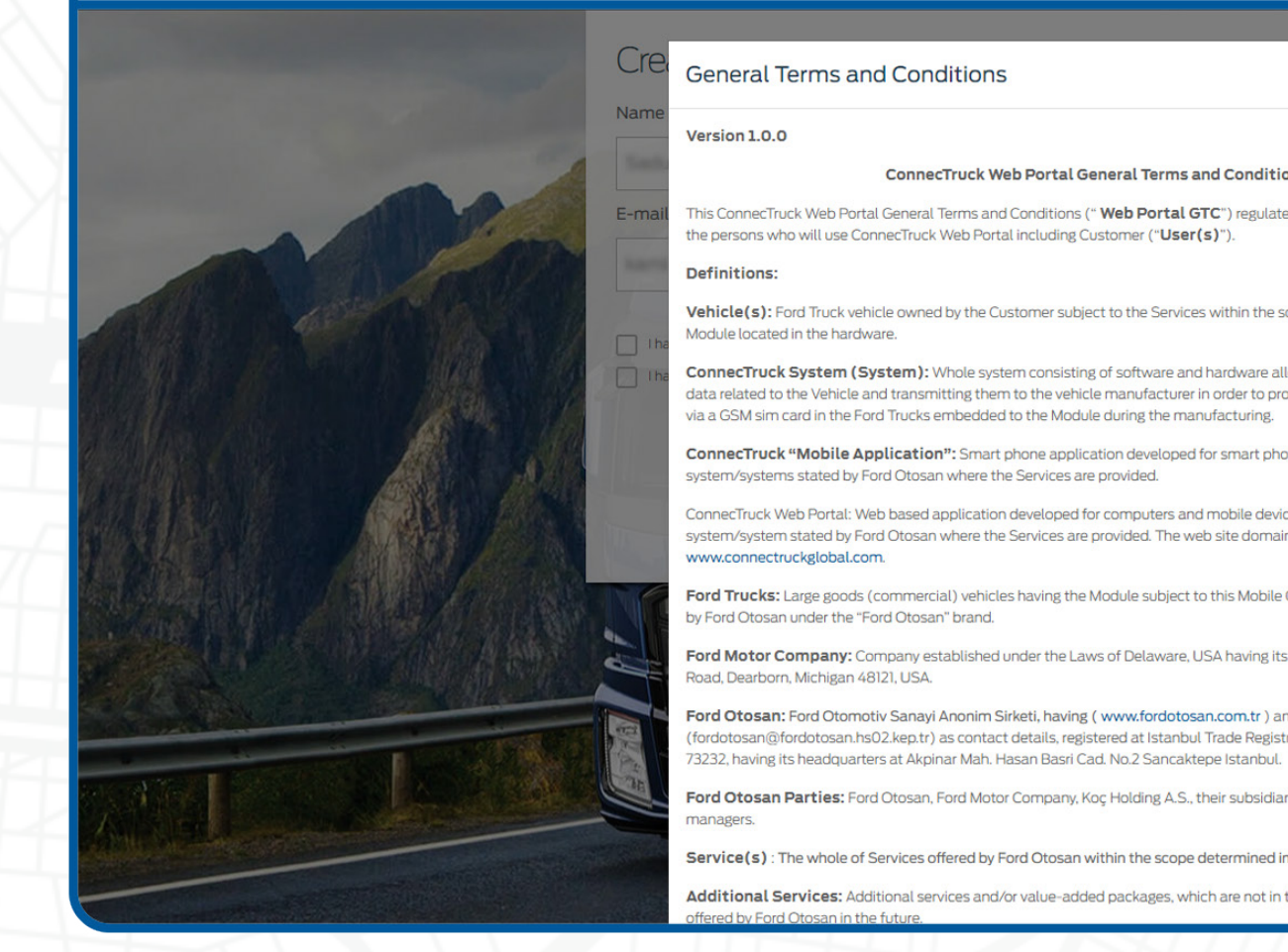

000 (>)

+ 🗗

C

#### General Terms and Conditions

#### ConnecTruck Web Portal General Terms and Conditions

This ConnecTruck Web Portal General Terms and Conditions (" Web Portal GTC") regulates the rights and obligations of the persons who will use ConnecTruck Web Portal including Customer ("**User(s)**").

Vehicle(s): Ford Truck vehicle owned by the Customer subject to the Services within the scope of Mobile GTC via the

onnecTruck System (System): Whole system consisting of software and hardware allowing the receiving of different ta related to the Vehicle and transmitting them to the vehicle manufacturer in order to provide Services to the Customers ia a GSM sim card in the Ford Trucks embedded to the Module during the manufacturing.

ConnecTruck "Mobile Application": Smart phone application developed for smart phones using the operating stem/systems stated by Ford Otosan where the Services are provided.

necTruck Web Portal: Web based application developed for computers and mobile devices using the operating stem/system stated by Ford Otosan where the Services are provided. The web site domain is

Ford Trucks: Large goods (commercial) vehicles having the Module subject to this Mobile GTC manufactured and provider

Ford Motor Company: Company established under the Laws of Delaware, USA having its headquarters at The American

Ford Otosan: Ford Otomotiv Sanayi Anonim Sirketi, having ( www.fordotosan.com.tr ) and dotosan@fordotosan.hs02.kep.tr) as contact details, registered at Istanbul Trade Registry Office with the registry no. of

Ford Otosan Parties: Ford Otosan, Ford Motor Company, Koç Holding A.S., their subsidiaries, their employees and

Service(s) : The whole of Services offered by Ford Otosan within the scope determined in ANNEX 1.

Additional Services: Additional services and/or value-added packages, which are not in the scope of Services and may

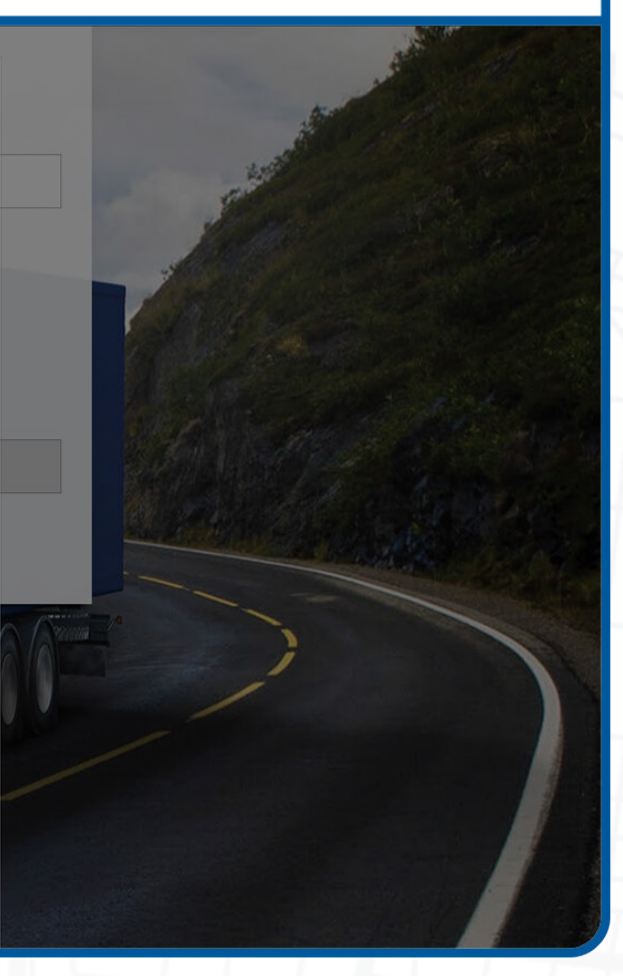

C

+ 🗗

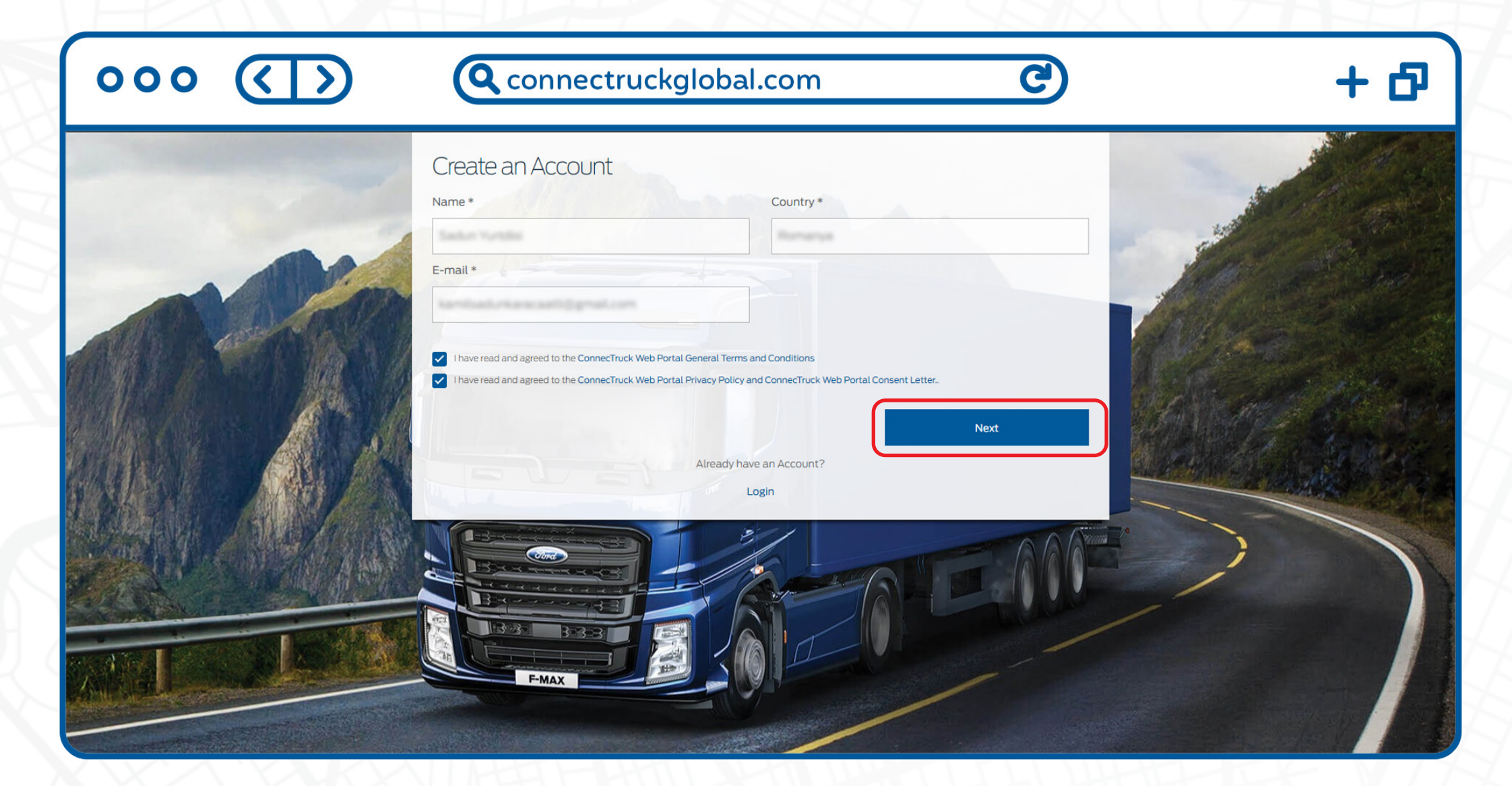

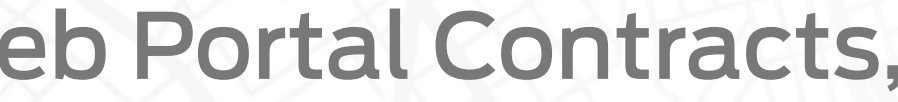

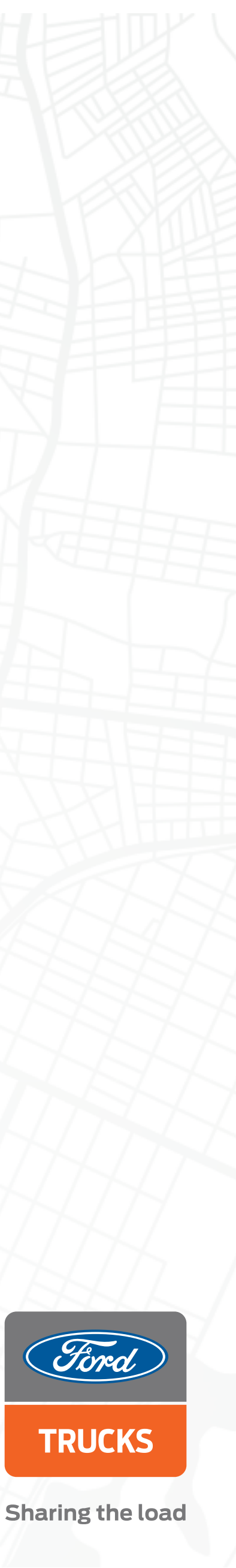

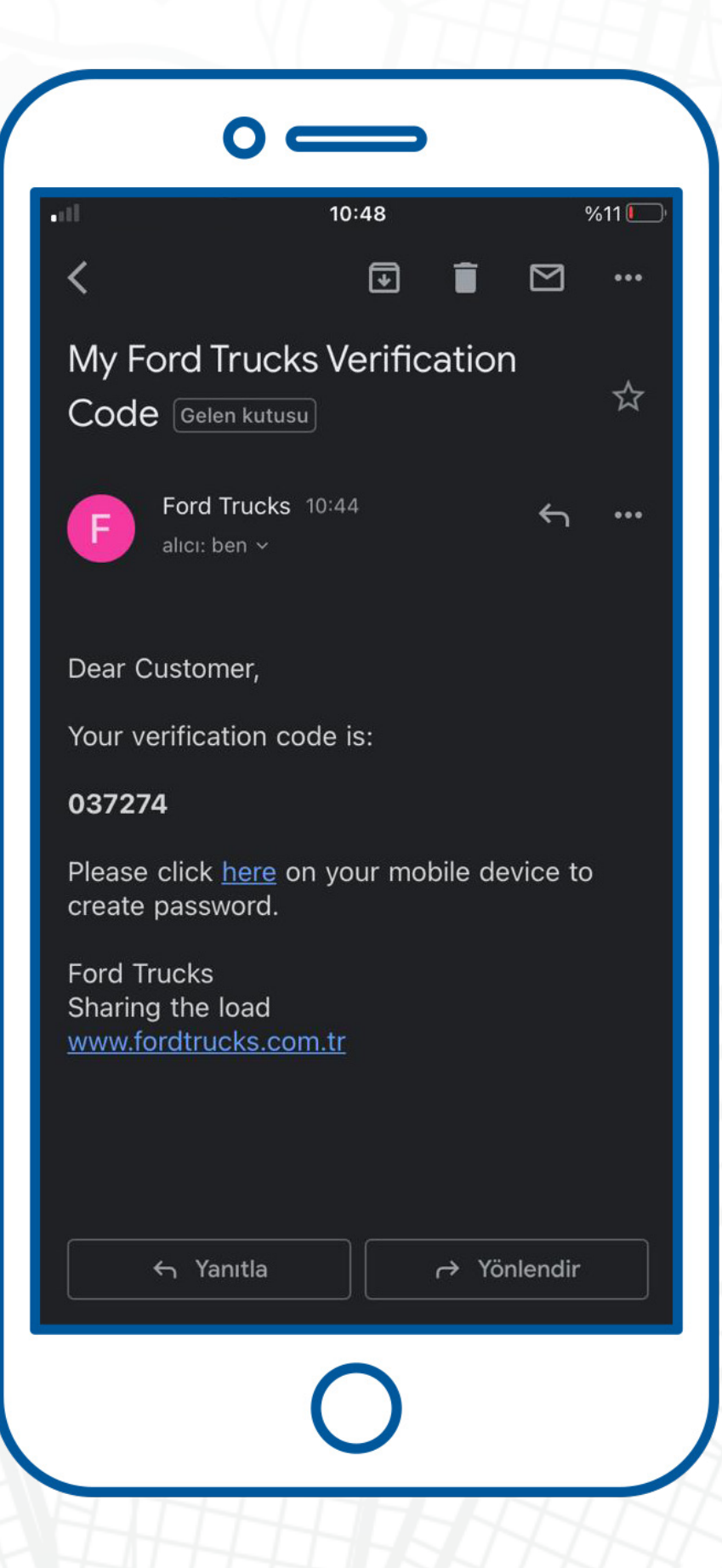

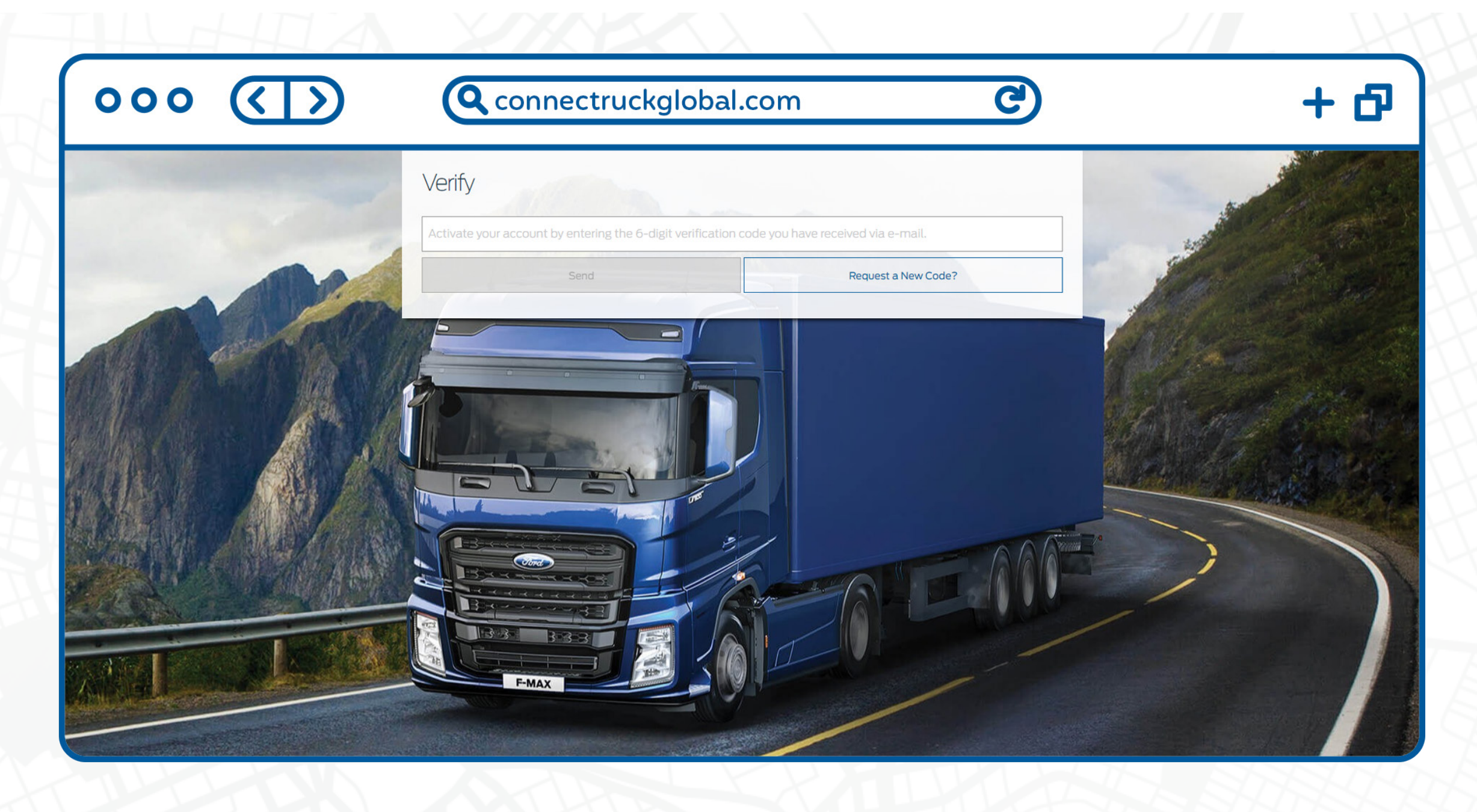

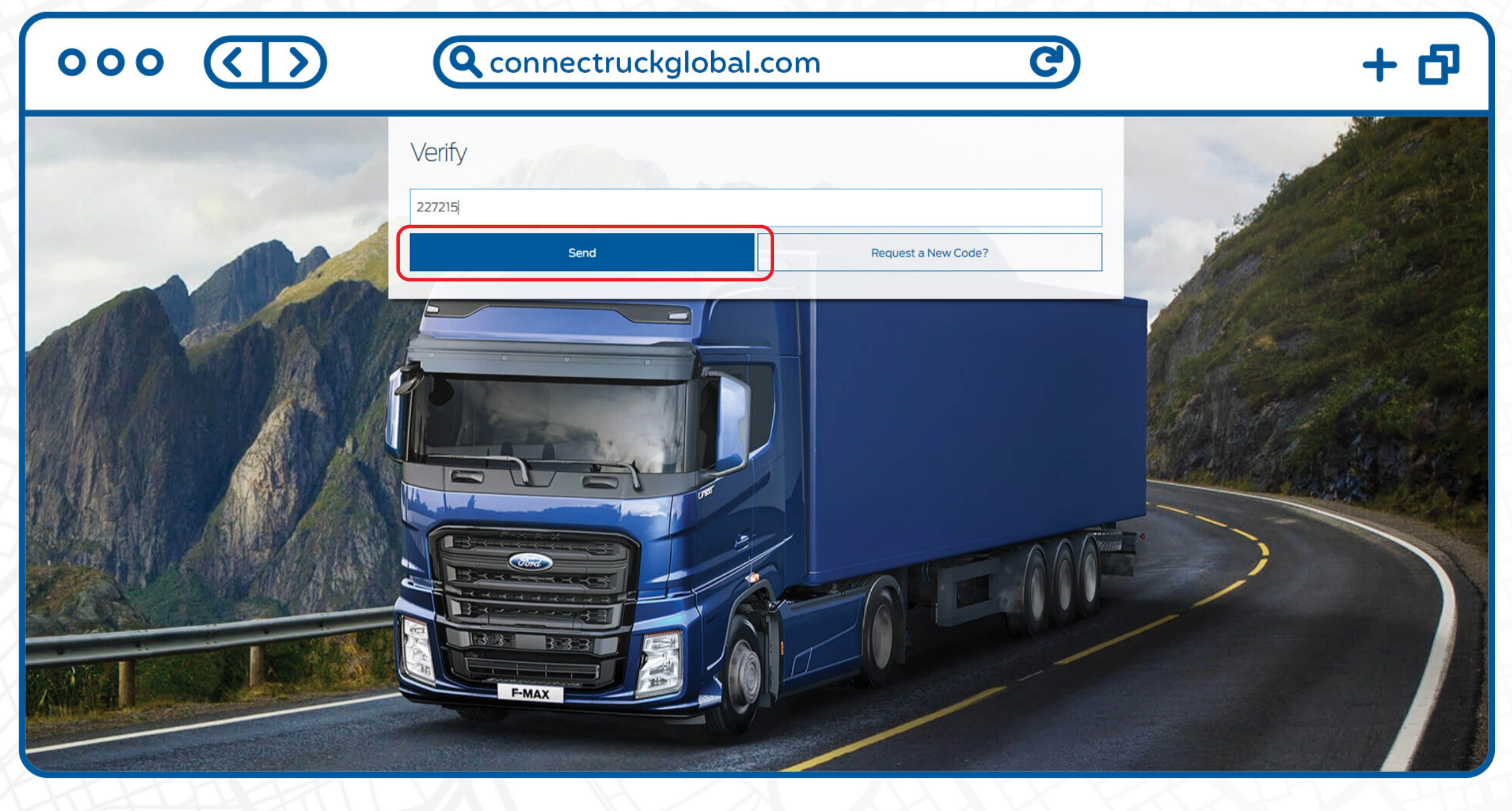

### Enter the six-digit verification code sent via e-mail and click the send button.

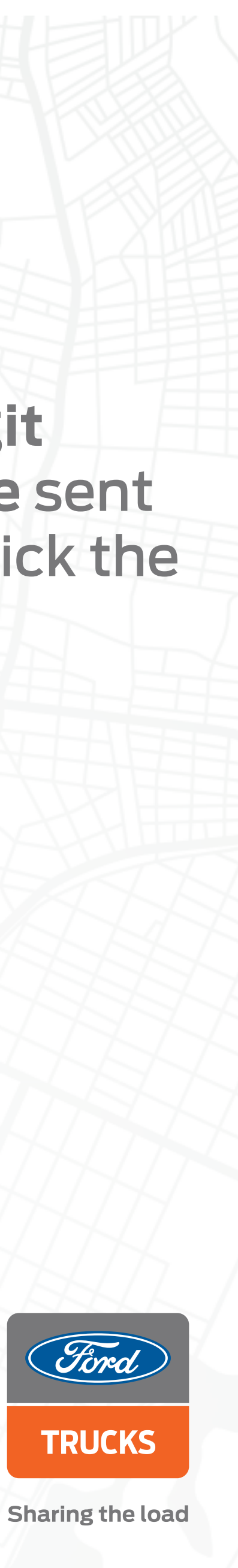

| 000 (D)                                                                                                    | Q connectruckglobal.com                                                | + 0                                                                                                    |
|----------------------------------------------------------------------------------------------------|------------------------------------------------------------------------|----------------------------------------------------------------------------------------------------|
|                                                                                                    | You can enter to the web portal with the password you will create now. |                                                                                                    |
|                                                                                                    | Password *                                                             | Martin Carlos                                                                                                   |
|                                                                                                    | Password 📀                                                             | Part All Bart                                                                                                   |
|                                                                                                    | Confirm Password *                                                     |                                                                                                    |
| All Prost Alexander                                                                                                    | Confirm Password 📀                                                     |                                                                                                    |
|                                                                                                    | Consider our password policy requirements while setting your password: | Carl State Carl State State                                                                                     |
|                                                                                                    | It must contain at least 8 characters                                  |                                                                                                    |
|                                                                                                    | It must contain at least 1 uppercase letter                            | Star March Starter                                                                                              |
|                                                                                                    | It must contain at least I lowercase letter                            | 144月月期1月1日 - 24 - 4 - 4                                                                                         |
|                                                                                                    | It must not contain your username                                      | Repairing the state                                                                                             |
|                                                                                                    | Password check successful                                              |                                                                                                    |
|                                                                                                    |                                                                        |                                                                                                    |
|                                                                                                    | Next                                                                   |                                                                                                    |
|                                                                                                    |                                                                        |                                                                                                    |
|                                                                                                    |                                                                        |                                                                                                    |
|                                                                                                    |                                                                        |                                                                                                    |
|                                                                                                    |                                                                        |                                                                                                    |
|                                                                                                    |                                                                        |                                                                                                    |
|                                                                                                    |                                                                        |                                                                                                    |
| A REAL PROPERTY AND A REAL PROPERTY AND A REAL |                                                                        |                                                                                                    |
|                                                                                                    |                                                                        | Contraction of the second second second second second second second second second second second second second s |

| Q connectruckglobal.com                                                            | ተ ወ |
|------------------------------------------------------------------------------------|-----|
| Are an enter to the web portal with the password you will create<br>are<br>are<br> |     |

After you create your password which meets password policy criteria, you can log in to the **ConnecTruck Web Portal**.

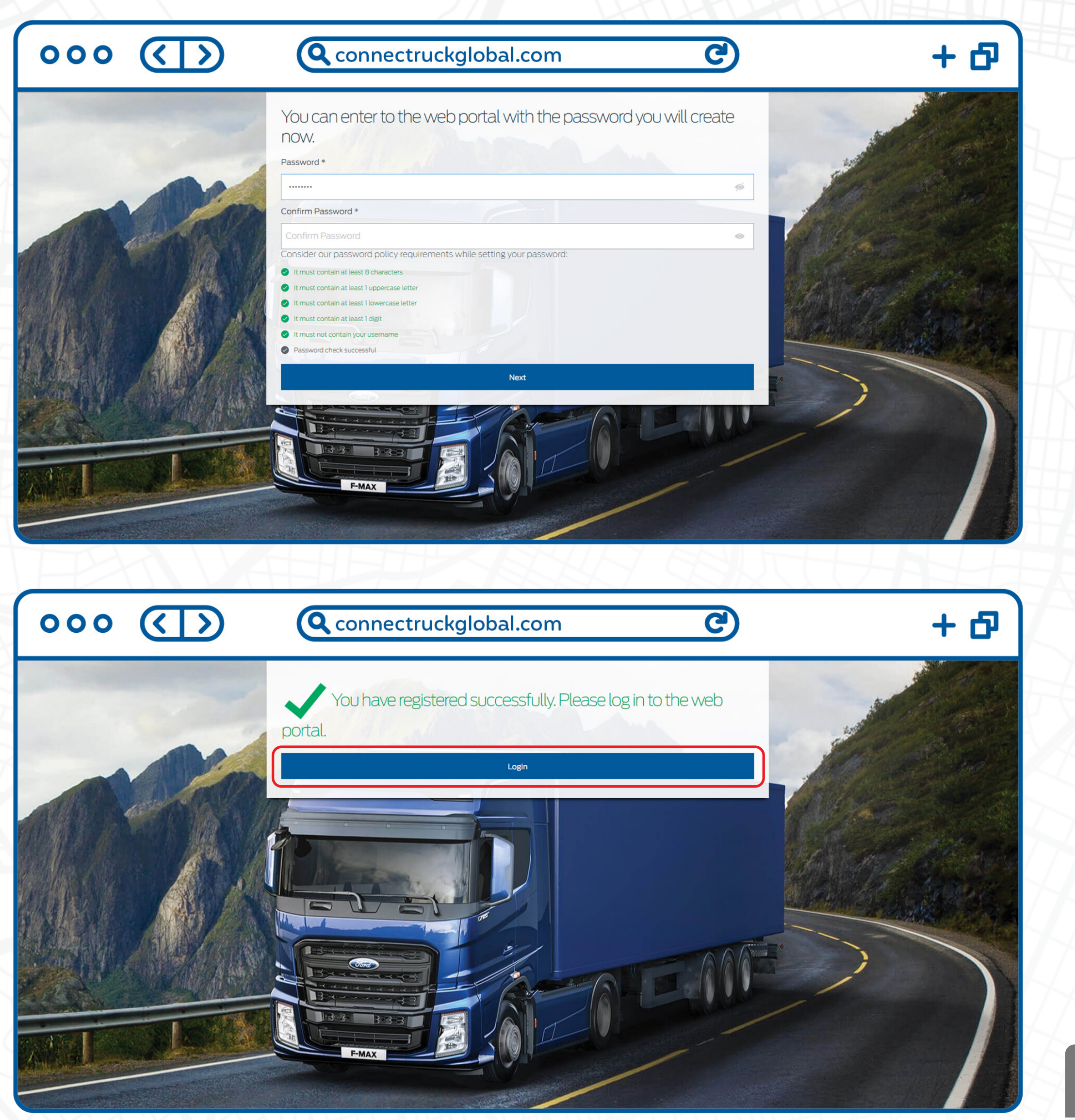

Ford

TRUCKS

Sharing the load

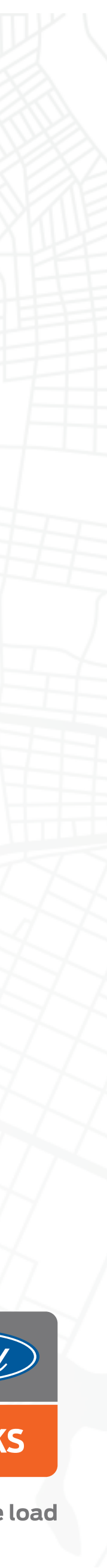

### HOW DO **ADD A NEW USER ON THE CONNECTRUCK GLOBAL WEB PORTAL?**

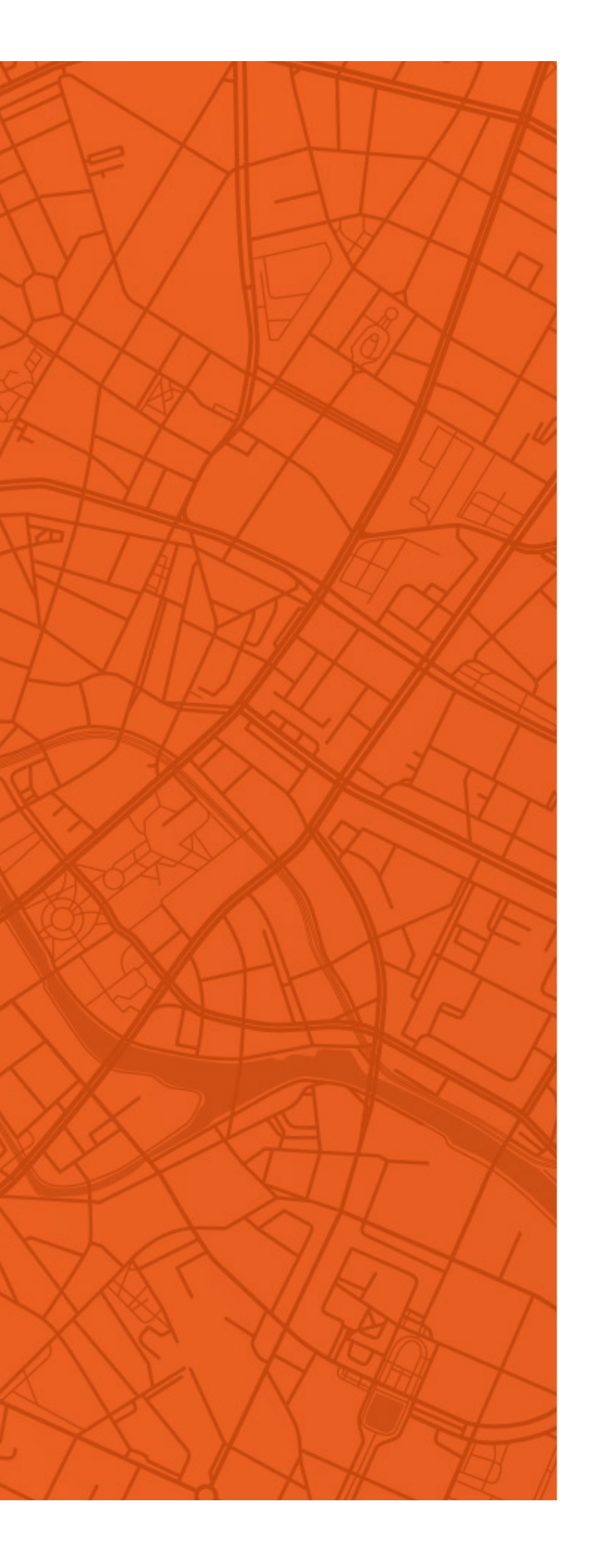

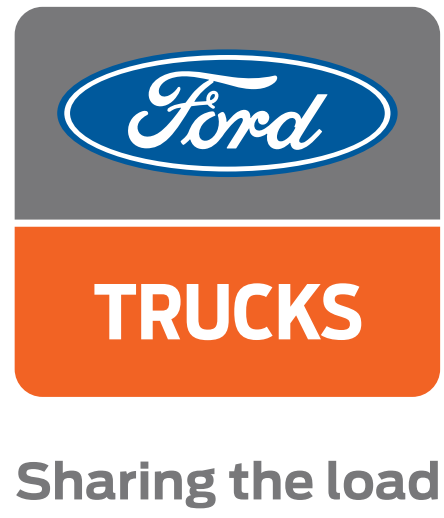

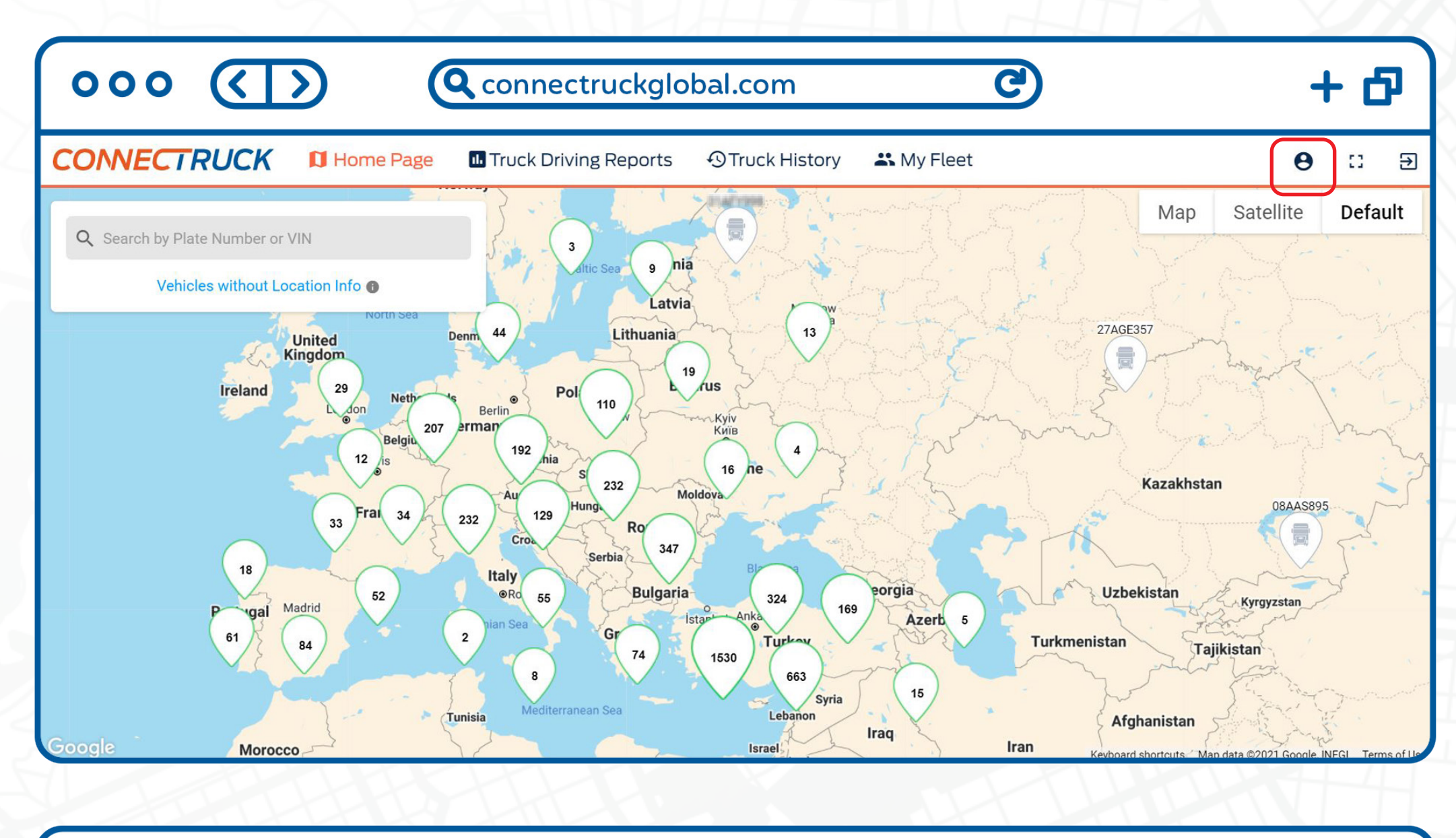

| 000 <b>()</b>                | Q connectruckglobal.com                       | C                          | + 6              |
|------------------------------|-----------------------------------------------|----------------------------|------------------|
|                              | Page III Truck Driving Reports OTruck History | v 📇 Mv Fleet               | 8 ∷ €            |
|                              | ADD NEW USER                                  | ×                          |                  |
|                              |                                               |                            |                  |
|                              | Name                                          |                            |                  |
| Company Name User Role       | Middle Name                                   |                            |                  |
| Admin                        |                                               | General Term               | s and Conditions |
|                              | Lastname                                      |                            |                  |
|                              | E-mail                                        |                            |                  |
|                              | User Role                                     | ~                          |                  |
|                              |                                               |                            | + Add New User   |
| Delete Username              | Company Name                                  | ~                          | ~                |
| an teas                      |                                               |                            |                  |
| Delete Username              | Cancel                                        | lit Vehicle Authorizations | ~                |
| Barting Hashers              | TV HUGNU                                      |                            |                  |
| Delete Username              | User's Vehicles                               | User Role                  | ~                |
| <ul> <li>A Report</li> </ul> | 40 Trucks                                     | Fleet Manager              |                  |

| 000         |                | Q conne             | ectruckglo                   | bal.com        | ල                                                |                              | + (         | 5 |
|-------------|----------------|---------------------|------------------------------|----------------|--------------------------------------------------|------------------------------|-------------|---|
| ONNEC       | TRUCK DI Hon   | ne Page 🛛 🖬 Truck D | riving Reports               | のTruck History | <table-of-contents> My Fleet</table-of-contents> | (                            | • •         | Ð |
| bor Viru    |                |                     |                              |                |                                                  |                              |             |   |
| Company N   | Name User Role | Change password     | Application<br>Language      | Contact Us     | Agreements                                       |                              |             |   |
| Retail Cost | Admin          | Change password     | English Change               | Contact Us     | Privacy Policy                                   | General Terms and Conditions |             |   |
|             |                |                     | VEHICI                       | LES USERS      |                                                  | + Ac                         | ld New User |   |
| Delete      | Username       |                     | User's Vehicles<br>2 Trucks  |                | User Role                                        |                              | ~           |   |
| Delete      | Username       |                     | User's Vehicles<br>40 Trucks |                | User Role<br>Fleet Manage                        | er                           | ~           |   |
| Delete      | Username       |                     | User's Vehicles              |                | User Role                                        |                              | ~           |   |

After opening the ConnecTruck Global portal, click on the "Profile" tab. Click the "Users" button to view your registered users and add new users. Then click the "Add New **User**" button.

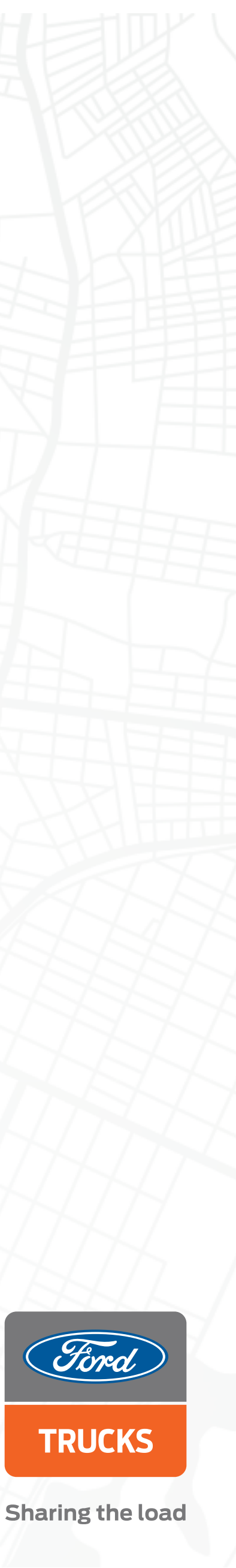

| 000         | $\langle \mathbf{U} \rangle$ | Connectruckglobal.com                                                       | シ    |
|-------------|------------------------------|-----------------------------------------------------------------------------|------|
| ONNEC       | IRUCK DI Hom                 | e Page III Truck Driving Reports 🖓 Truck History 🚢 My Fleet<br>ADD NEW USER | ×    |
|             |                              | Name<br>Abc                                                                 |      |
| Company I   | Name User Role               | Middle Name Abc                                                             |      |
| Retail Cust | omer Admin                   | Lastname Abc                                                                | 7    |
|             |                              | E-mail<br>abc@abc.com                                                       |      |
|             |                              | User Role                                                                   | ~    |
| Delete      | Username                     | Company Name                                                                | -    |
| Delete      | Username                     | Cancel Edit Vehicle Authorizations                                          |      |
| Delete      | Username                     | User's Vehicles User                                                        | Role |

# + 🗗 ⊖ 🗆 ∋ eral Terms and Conditions + Add New User V V

### Fill in the name, surname and e-mail information of the user you want to add.

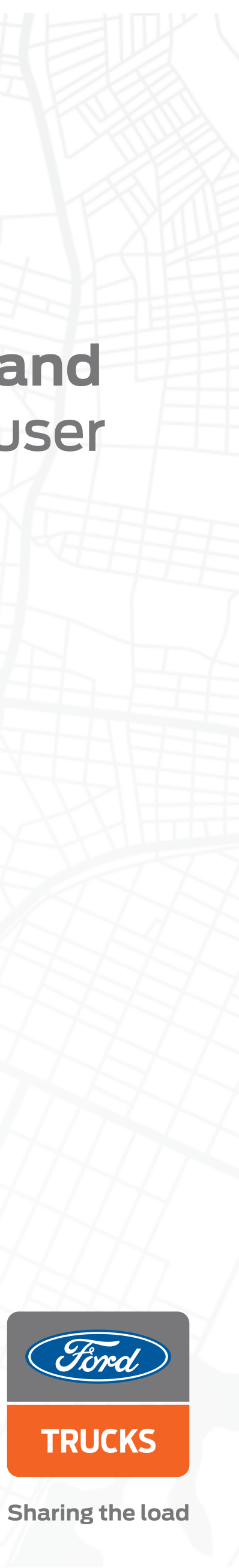

| 000 (        |              |                                  | ıckglobal.con          | า                          | <b>C</b>                  |
|--------------|--------------|----------------------------------|------------------------|----------------------------|---------------------------|
| CONNECTRU    | CK 🛛 Home Pa | Age III Truck Driving F          | Reports OTruck         | History 👫 My Fleet         | ×                         |
| Company Name | User Role    | Abc<br>Middle Name<br>Abc        |                        |                            |                           |
|              | Admin        | Abc<br>E-mail<br>abc@abc.com     |                        |                            |                           |
| Delete Usern | ame          | Admin<br>Fleet Manager<br>Driver |                        |                            | ~                         |
| Delete Usern | ame          | -10                              | Cancel                 | Edit Vehicle Authorization | ns                        |
| Delete Usern | ame          | User<br>40 <sup>-</sup>          | r's Vehicles<br>Frucks | Us                         | ser Role<br>Fleet Manager |

## + 🗗 ⊖ 💠 ∋ neral Terms and Conditions + Add New User V V ~

### To specify the role of a user click the"User Role" menu and make your selection.

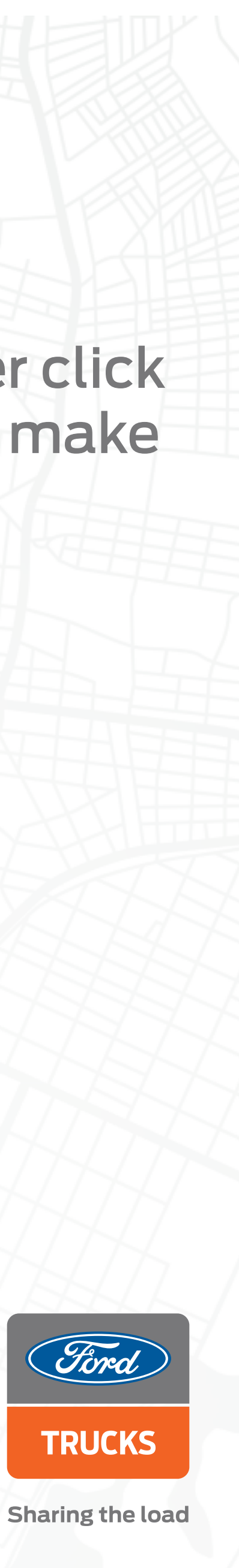

|                        | Q connectruckglobal.com                      | C                        |       |
|------------------------|----------------------------------------------|--------------------------|-------|
|                        | Page  Truck Driving Reports OTruck History   | Mv Fleet                 | Θ     |
|                        | ADD NEW USER                                 | ×                        |       |
|                        | - Name                                       |                          |       |
|                        | Abc                                          |                          |       |
| Company Nama Usar Pala | Middle Name                                  |                          |       |
| Company Name User Kole | Abc                                          |                          |       |
| Admin                  | Lastname                                     | General Terms and Condit | tions |
|                        | Abc                                          |                          |       |
|                        | E-mail                                       |                          |       |
|                        | abc@abc.com                                  |                          |       |
|                        | User Role                                    |                          |       |
|                        |                                              | ~                        | LAd   |
|                        |                                              | ~                        | - Au  |
| Delete Username        |                                              |                          |       |
|                        | Breynel Minteri                              |                          |       |
| Delete Username        | Charl Loperth Defrave A. S.<br>F TRUCKS A.S. |                          |       |
| Barlang Machena        | Coad Logath Detrace A. S. 2                  | er.)                     |       |
|                        | Carson 5.4.0.<br>Test Consum For Re          |                          |       |
| Delete Username        | User's Vehicles                              | User Role                |       |
| A Kapelik              | 40 Trucks                                    | Fleet Manager            |       |

Ъ

Ъ

€

| NECTROCK BHOM           | ADD NEW LISER                     | e                            |
|-------------------------|-----------------------------------|------------------------------|
|                         |                                   |                              |
|                         | Abc                               |                              |
| omnany Nama – Usor Polo | Middle Name                       |                              |
| ompany wame User Kole   | Abc                               |                              |
| Admin                   | Abc                               | General Terms and Conditions |
|                         | E-mail abc@abc.com                |                              |
|                         | Liser Role                        |                              |
|                         | Driver                            | ~                            |
|                         | Company Name                      | + Ac                         |
| Delete Username         | F TRUCKS A.S.                     | ~                            |
| an Year                 |                                   |                              |
| Delete                  | Cancel Edit Vehicle Authorization | ns                           |
| Delete Username         |                                   |                              |

Select the company you want to add a new user to from the "Company Selection" menu and click the "Edit Vehicle Authorizations" button.

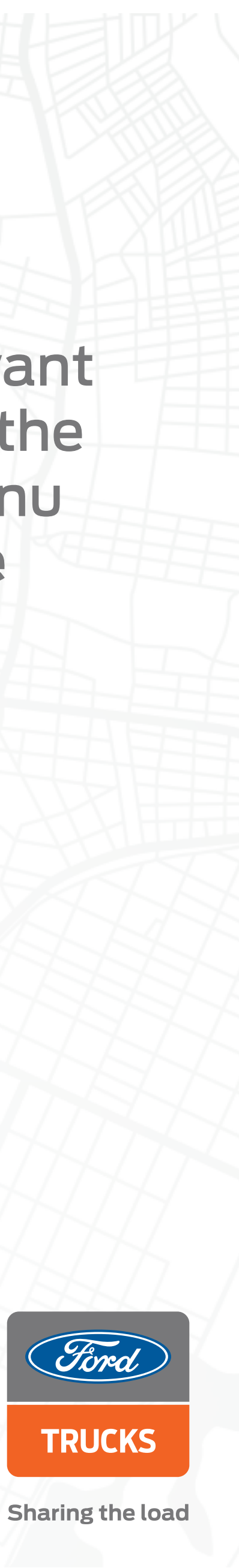

| Company Name User Role     Company Name User Role     Edit Vehicle Name     VIN     Edit     Vehicle Name     Image: Company Name     User Role     Edit     Vehicle Name     VIN     Enered Terms and Conditions     Image: Company Name     User Role     Edit     Vehicle Name     VIN     Enered Terms and Conditions     Image: Company Name     User Role     Edit   Vehicle Name   VIN     Enered Terms and Conditions     Image: Company Name     Image: Company Name     Image: Company Name     Image: Company Name   Image: Company Name   Image:                                                                                                    |                        | Q connectruckglobal.com                 | <b>C</b>            | + ወ            |
|----------------------------------------------------------------------------------------------------|------------------------|-----------------------------------------|---------------------|----------------|
| Company Name User Role   Image: Company Name User Role   Image: Company Name Search   Image: Company Name Edit   Image: Company Name Vin   Image: Company Name Vin   Image: Compa                                                                                                    | DNNECTRUCK D Hor       | me Page Truck Driving Reports O Truck H | istorv 🚜 Mv Fleet 🗙 | <b>e</b> a e   |
| Company Name User Role     Image: Company Name        Image: Company Name        Image: Company Name        Image: Company Name        Image: Company Name        Image: Company Name        Image: Company Name     Image: Company Name        Image: Company Name        Image: Company Name        Image: Company Name        Image: Company Name        Image: Company Name        Image: Company Name        Image: Company Name        Image: Company Name                                                                                                    | Abor Vine              | Search Q                                |                     |                |
| Delete Username   Delete Username                                                                                                    | Company Name User Role | Edit 🗸 Vehicle Name                     | VIN<br>General Te   |                |
| Delete Username   Delete Username   Delete Username   Delete Username   Delete Username   Delete Username   Delete Username   Delete Username   Delete Username   Delete Username   Delete Username   Delete Username   Delete Username   Delete Username   Delete Username                                                                                                      |                        | D Teatters, Normak                      | NMOKCX7P64,01018    |                |
| Delete Username   Delete Username   Delete Username   Delete Username   Delete Username   Delete Username                                                                                                    |                        | TLEVEL,CEAD,Logorik                     | NMORCH?PERIOR       |                |
| Delete Username   Delete Username   Delete Username   Delete Username   Delete Username   Delete Username   Delete Username   Delete Username   Delete Username   Delete Username   Delete Username   Delete Username   Delete Username                                                                                                    |                        | D Test2000, intentior, done             | NM0KCX7794,03404    | + Add New User |
| Delete Username   Delete Username   Delete Username   Delete Username   Delete Username   Delete Username   Delete Username                                                                                                    | Delete Username        | TaiP1354, hydraulika, demo              | NMORCX7PHOL966E     | ~              |
| Delete Username   Username Management Landau Radius and Landau Radius and | Delete Username        | D 1000138, Josefree , deres             | NMORCX179404, NMIX  | ~              |
| Delete Username                                                                                                    |                        | Test2712,2vinka                         | MM0KCX7P64,01482    |                |
|                                                                                                    | Delete Username        | attentite, Janka, Kurka, prompere       | NMOKCK7P64K79629    |                |

| 000 ()                 | Q connectruckglobal.com                                                        | C                 | ተ ወ                                                                                                    |
|------------------------|--------------------------------------------------------------------------------|-------------------|----------------------------------------------------------------------------------------------------|
|                        | Tax2555, interder_demo                                                         | MADICX7P06,05454  | 8 ∷ ∋                                                                                                    |
|                        | TAPTER, hydrositia, doros                                                      | MADICX?PARK, MAR  |                                                                                                    |
|                        | Tituti 10, Joshiner, demo                                                      | MARCHTPHOLINES    |                                                                                                    |
| Company Name User Role | Tax2712,2x8x8a                                                                 | MMORCX1794LIGHT2  |                                                                                                    |
| Admin                  | etxett76,Jatka,Kurka,pronejem                                                  | MARCK1PHOT1825    | General Terms and Conditions                                                                                                    |
|                        | TextBill, cenery, lowiner, 1540, Logistik, pronajem                            | MMORCX7794,05487  |                                                                                                    |
|                        | TaPE367, Jopess, Jarge, provajem                                               | MADICX TPHOL MIN  |                                                                                                    |
| Delete Username        | TAP5407, Express, Cargo, provajem                                              | NMORCHTPHON, NAME | + Add New User                                                                                                    |
|                        | Previous 1 2 3 4 Total Number of Vehicles: 41<br>Vehicles listed from 1 to 10. | 10                |                                                                                                    |
| Delete Username        |                                                                                |                   | - View of the second second se |
| Delete Username        |                                                                                | Save              | ~                                                                                                    |

Select the vehicles you want to authorize the user to use from the vehicle authorization screen and click the "Save" button.

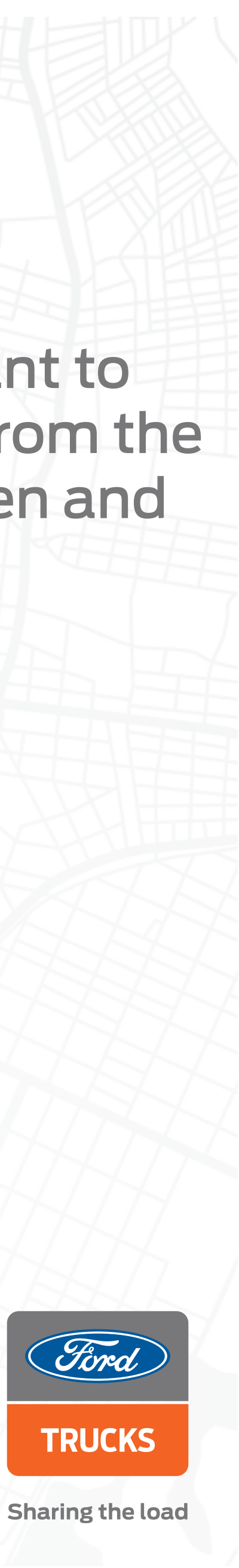

## HOW DO I SET UP **VEHICLE NAMES ON THE GLOBAL WEB PORTAL?**

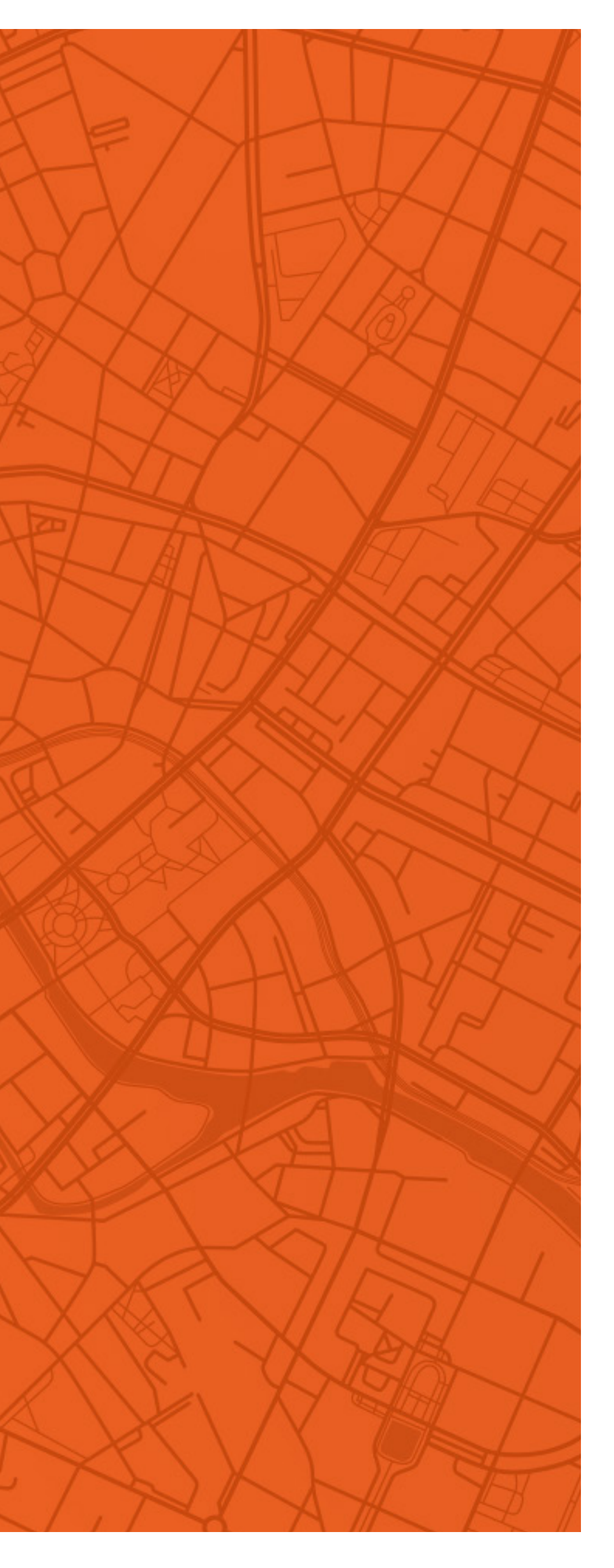

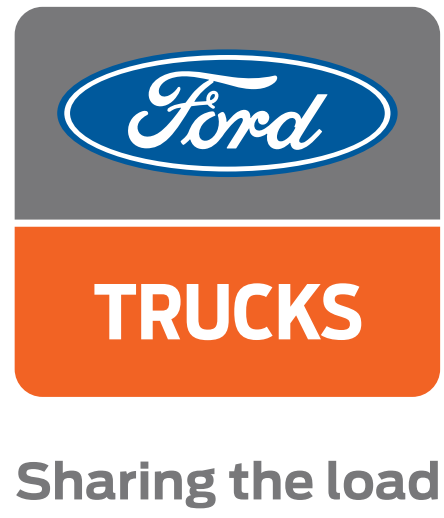

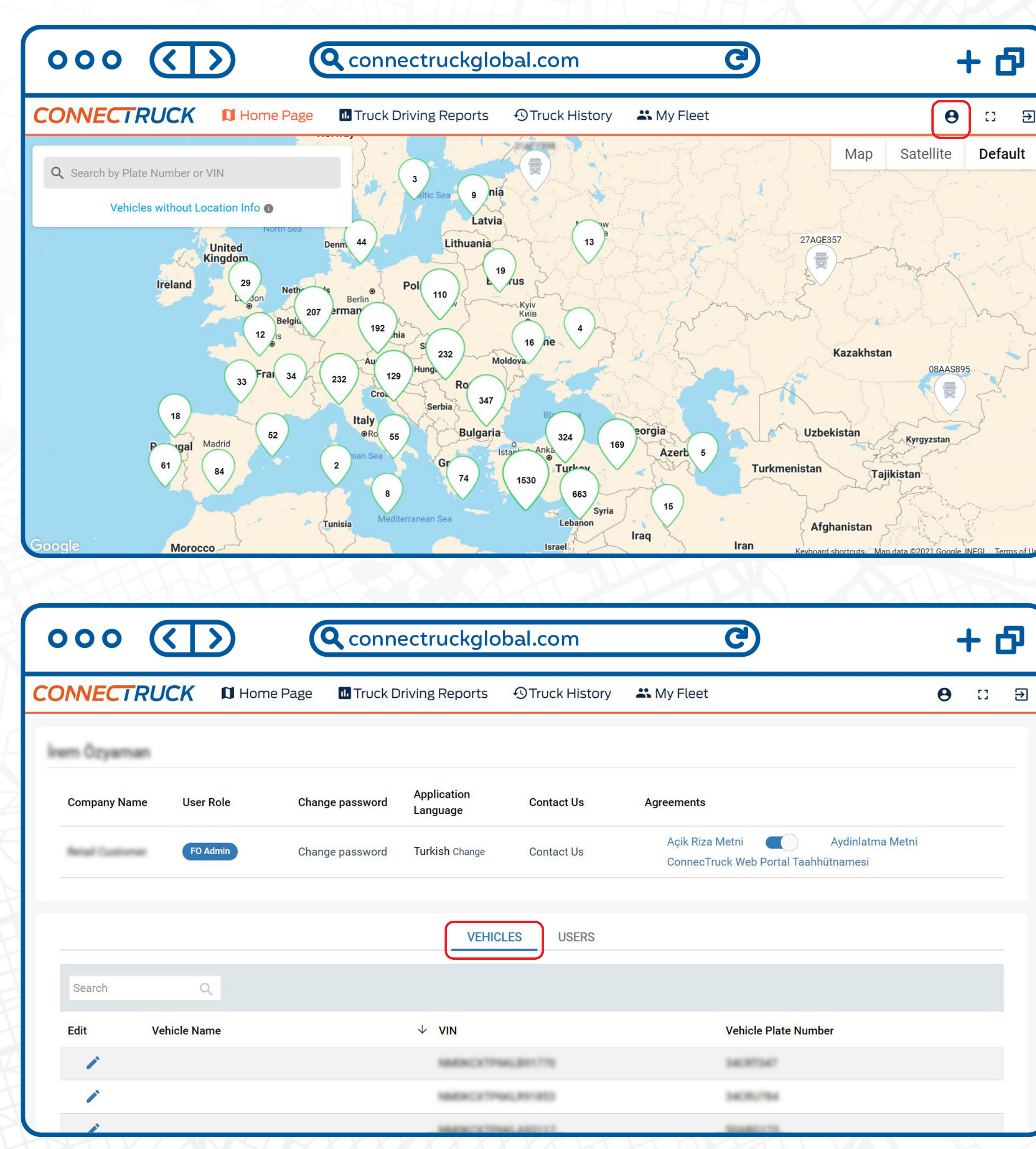

+ 🗗 Θ 🖸 🕀

> After logging in to the **ConnecTruck Global Web Portal,** click on the "Profile" tab. Click the "Vehicles" button to view your vehicle list and edit their names.

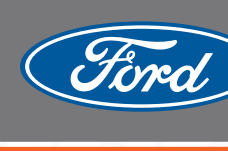

Sharing the load

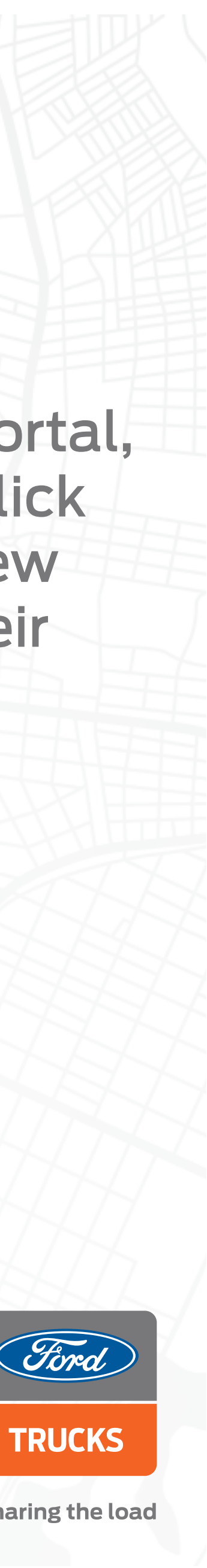

| 000 (                            | $\langle \mathbf{L} \rangle$ |                                    | uckglobal.com                      | <b>C</b>                                                                           | - |   |
|----------------------------------|------------------------------|------------------------------------|------------------------------------|------------------------------------------------------------------------------------|---|---|
| CONNECTRL                        | JCK D Hom                    | e Page 🛛 Truck Driving             | Reports OTruck History             | 🚜 My Fleet                                                                         | θ | 0 |
| irem Özyaman                     |                              |                                    |                                    |                                                                                    |   |   |
| Company Name                     | User Role                    | Change password Appli              | cation Contact Us<br>Jage          | Agreements                                                                         |   |   |
| Retail Customer                  | FO Admin                     | Change password Turkis             | s <mark>h</mark> Change Contact Us | Açik Riza Metni Aydinlatma Metni<br>ConnecTruck Web Portal Taahhütnamesi           |   |   |
|                                  |                              |                                    | VEHICLES USERS                     |                                                                                    |   |   |
| Search                           | Q                            |                                    |                                    |                                                                                    |   |   |
| Edit V                           | ehicle Name                  | 4                                  | VIN                                | Vehicle Plate Number                                                               |   |   |
|                                  |                              |                                    | MMORCX19946.891776                 | 34087347                                                                           |   |   |
| 1                                |                              |                                    | MADKCX1PML891853                   | 34070754                                                                           |   |   |
| 1                                |                              |                                    | MARKEN TRUE ARTIST                 | NARCI 75                                                                           |   |   |
|                                  |                              |                                    |                                    |                                                                                    | W |   |
| 000 (                            |                              |                                    | uckglobal.com                      | C                                                                                  | + | - |
| Company Name                     | <b>User Role</b>             | Applic<br>CHANGE VEHICLE NAM       | ation                              | C)                                                                                 | + | - |
| Company Name                     | User Role                    | Applic<br>CHANGE VEHICLE NAM       | ation                              | CC<br>Ammonia<br>X<br>Aydinlatma Metni<br>tal Taabhiitnamesi                       | + | - |
| Company Name                     | User Role<br>FO Admin        | CHANGE VEHICLE NAM                 | ation                              | Ammonia<br>X<br>Aydinlatma Metni<br>tal Taahhütnamesi                              | - | - |
| Company Name                     | User Role<br>FO Admin        | CHANGE VEHICLE NAM<br>Vehicle Name | ation<br>E                         | Amoonania<br>X<br>Aydinlatma Metni<br>tal Taahhütnamesi                            | - | - |
| Company Name                     | User Role<br>FO Admin        | CHANGE VEHICLE NAM<br>Vehicle Name | ation<br>E                         | Anneen Save                                                                        | - |   |
| Company Name                     | User Role<br>FO Admin        | CHANGE VEHICLE NAM                 | eation Contract Un<br>E            | A                                                                                  |   |   |
| Company Name                     | User Role<br>FO Admin        | Change Vehicle Name                | ration Controt Un                  | Annual Save<br>Nethicle Plate Number                                               |   |   |
| Company Name                     | User Role<br>FO Admin        | Change Vehicle Name                | ration<br>E                        | Anneel Save<br>Vehicle Plate Number                                                |   |   |
| Company Name<br>Search<br>Edit V | User Role<br>FO Admin        | Change Vehicle Name                | ation Catholicom                   | Arrest Aydinlatma Metni<br>tal Taahhütnamesi<br>ancel Save<br>Vehicle Plate Number |   |   |
| Company Name Company Name Edit V | User Role<br>FO Admin        | Change Vehicle Name                | ation Control Un<br>E              | Annee Save<br>Vehicle Plate Number                                                 |   |   |
| Company Name                     | User Role<br>FO Admin        | Change Vehicle Name                | ation<br>E                         | CCC Aydinlatma Metni<br>tal Taahhütnamesi<br>ancel Save<br>Vehicle Plate Number    |   |   |
| Company Name Company Name Edit V | User Role<br>FO Admin        | Change Vehicle Name                | ation Control UN                   | CC                                                                                 |   |   |

Click on the blue pencil next to the vehicle whose name you want to edit from the listed vehicles.

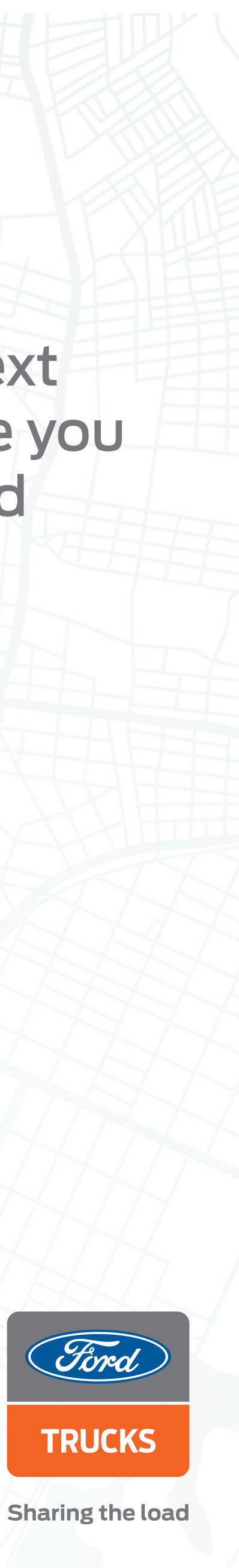

| 000 <b>()</b>          | Q connectruckglobal.com                                                                                                    | C             |
|------------------------|----------------------------------------------------------------------------------------------------|---------------|
| Company Name User Role | Application Contact Us Arrow                                                                                                    | ×             |
| FO Admin               | Vehicle Name<br>My Ford                                                                                                    | -tal T        |
| Search                 | Cancel                                                                                                    | Save          |
| Edit Vehicle Name      | ↓ VIN                                                                                                    | Vehicle Plate |
| 1                      |                                                                                                    |               |
| 1                      |                                                                                                    |               |
| 1                      |                                                                                                    |               |
| 1                      |                                                                                                    |               |
| 1                      |                                                                                                    |               |
| 1                      | NAME OF TAXABLE PARTY OF TAXABLE PARTY O | 17447748      |
|                        | HHHE AND AND AND AND AND AND AND AND AND AND                                                                                                    | ASA           |

### + 0

Aydinlatma Metni hütnamesi

Enter the new vehicle name in the window that opens and click the "Save" button.

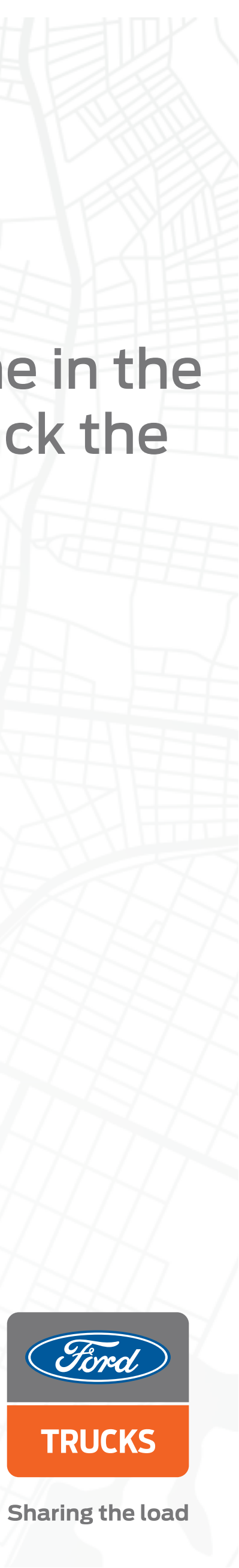

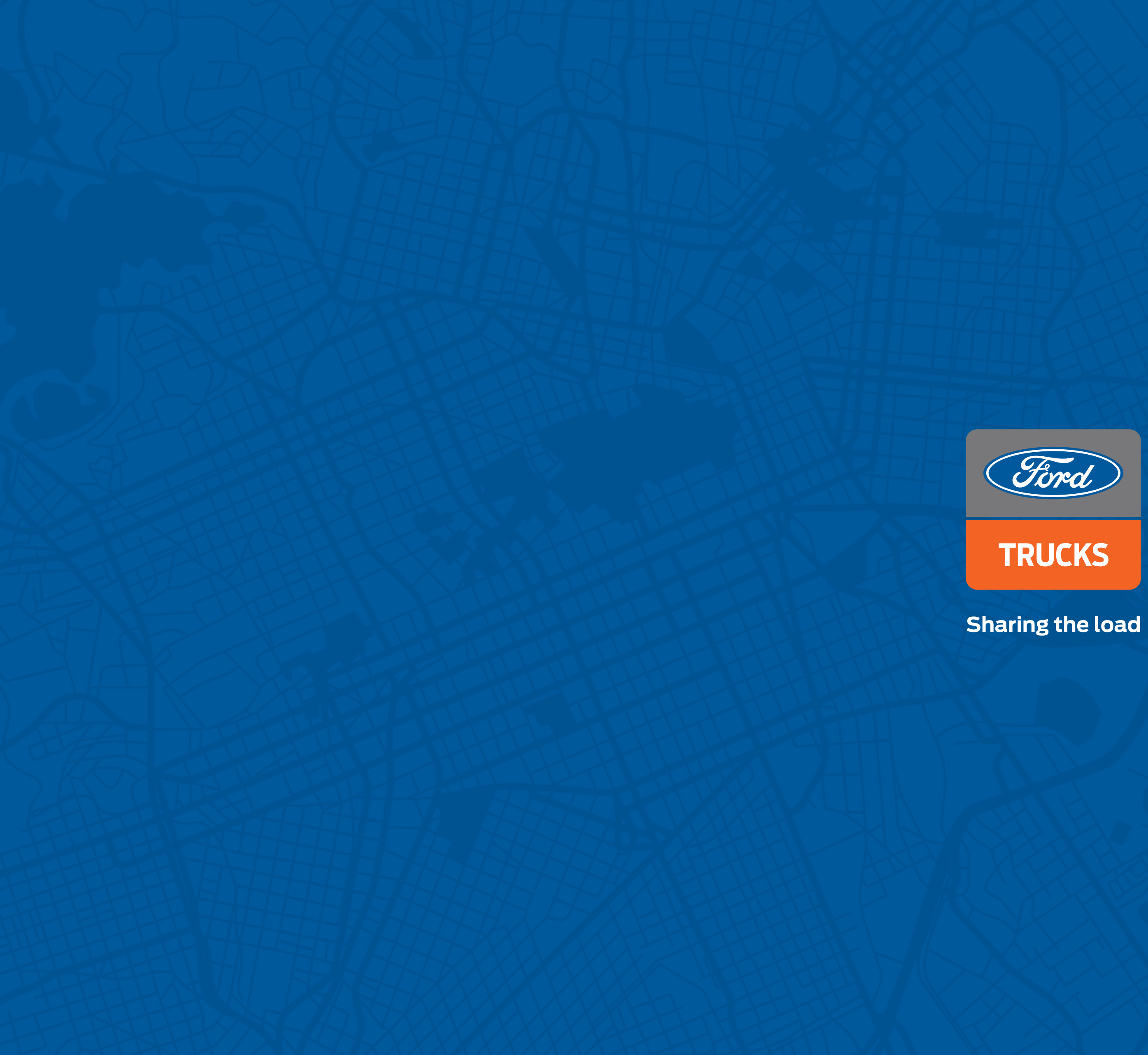

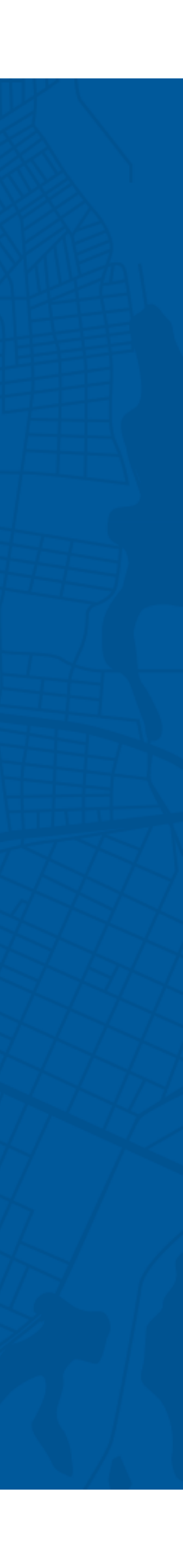